HMIS@NCCEH **HMIS Users Meeting** March, 2020

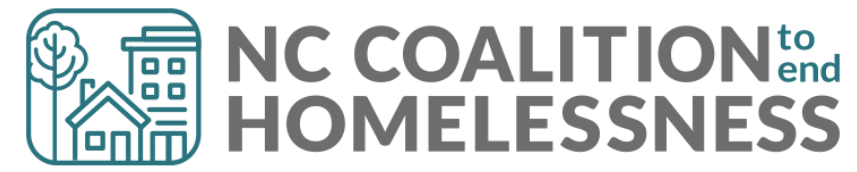

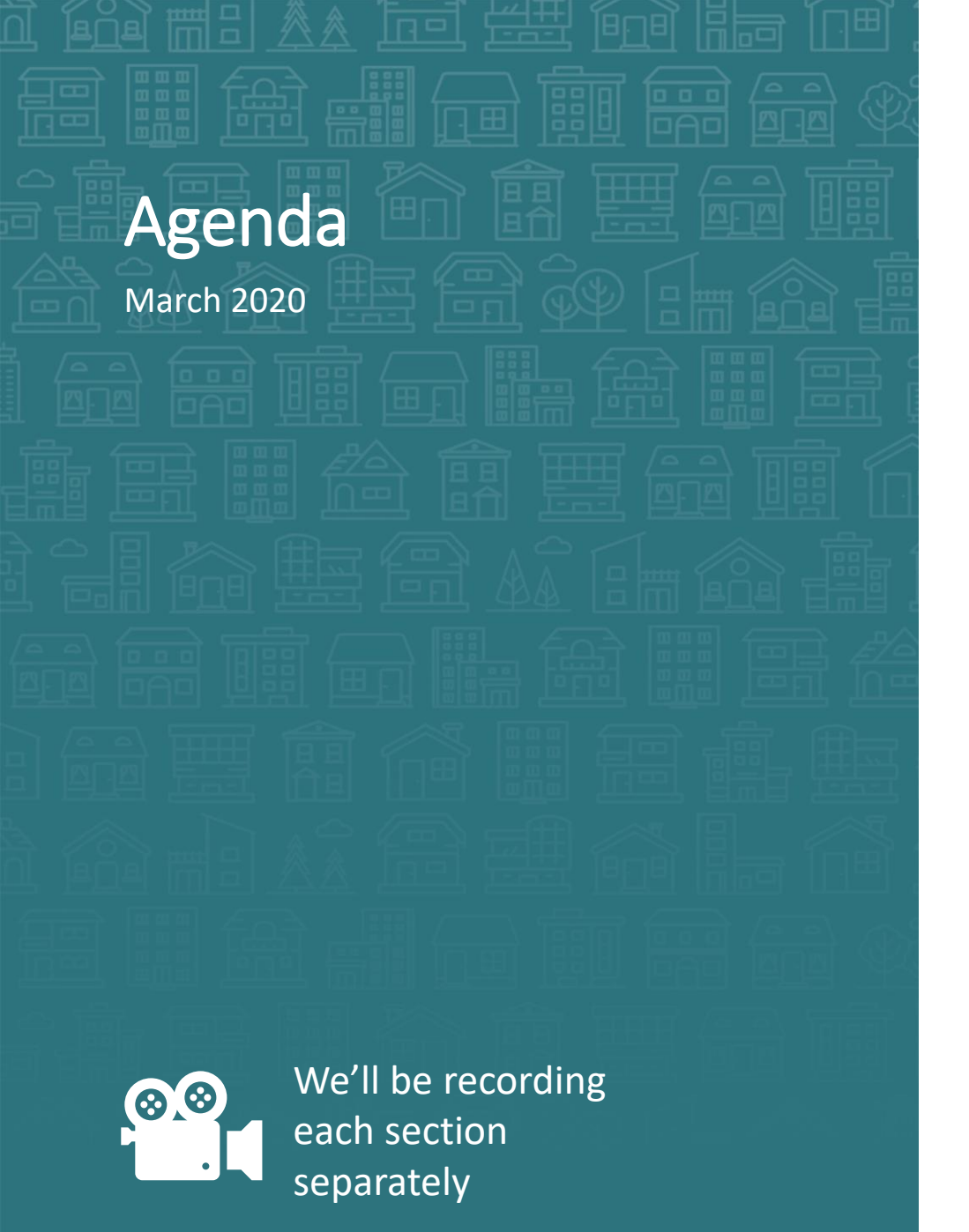

System Updates Save & Verify Data COVID-19 Response

#### How can we help?

Navigating ServicePoint Efficiently Point in Time/Housing Inventory Counts Equal Access and Case Plans Pushed

#### What's Next

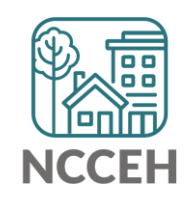

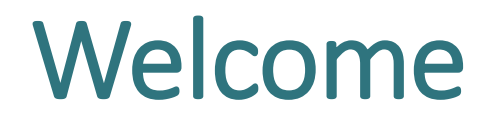

Reminders Your line is muted. We will unmute the line during Q&A pauses.

The chat box is available to use anytime.

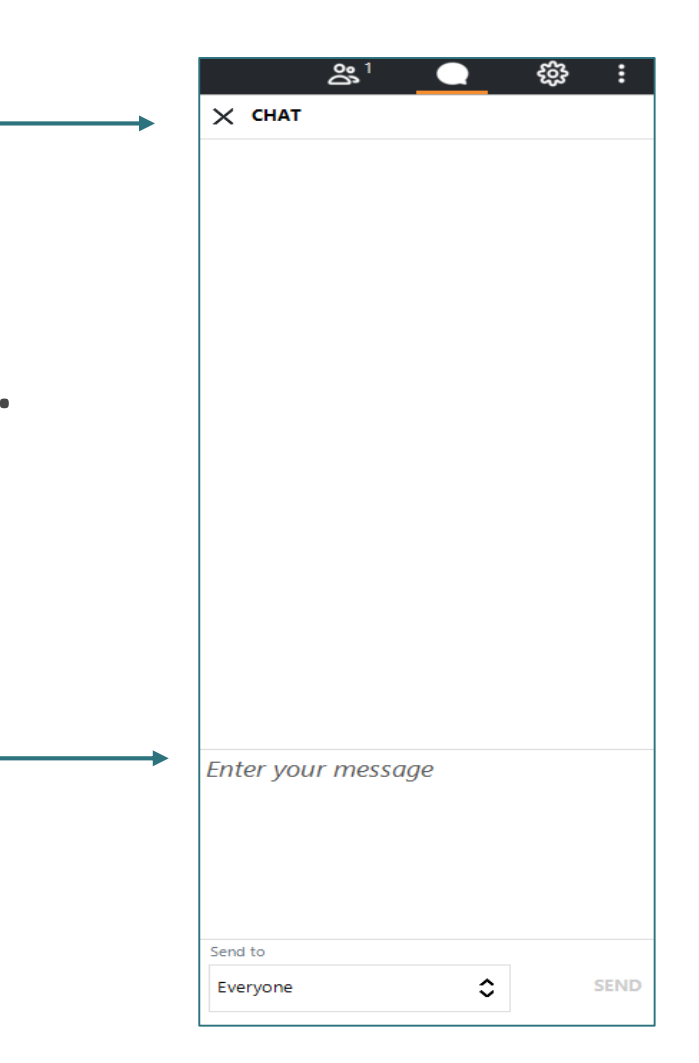

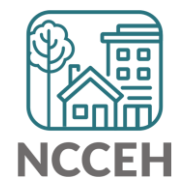

### Attendance

- We will conduct Roll Call for Regional Leads and at-large members to confirm quorum for voting.
- Other participants should enter their full names, so we know they are here and include in the minutes.

| × PEOPLE 1/151         |              | • |
|------------------------|--------------|---|
| Mute All               | 👲 Unmute All |   |
| NC Coalition to End    | Hom ⊑ ⊄× ∨   | ^ |
|                        |              |   |
|                        |              |   |
|                        |              |   |
|                        |              |   |
|                        |              |   |
|                        |              |   |
|                        |              |   |
|                        |              |   |
|                        |              |   |
|                        |              |   |
|                        |              |   |
|                        |              | ~ |
| MEETING ID: 791-696-62 | 21           |   |
| <u></u>                | nvite        |   |
| Meeting is unlocked    |              |   |
|                        |              |   |
|                        |              |   |

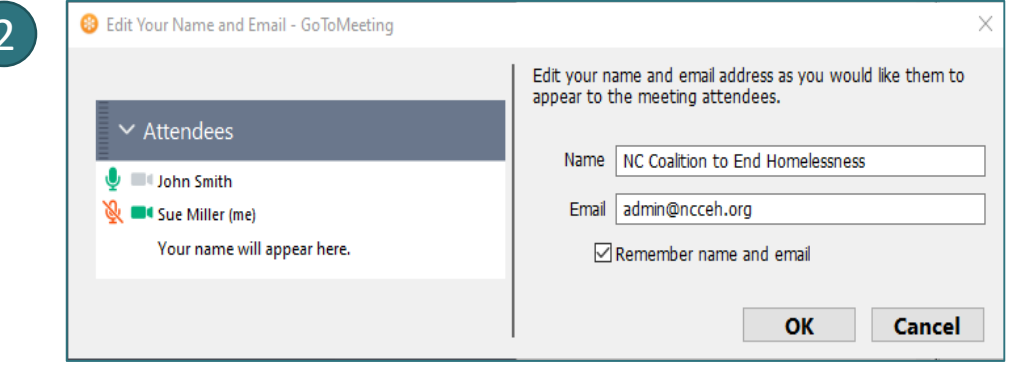

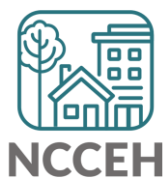

**System Updates** 

#### Verify & Save – System Administrator Tool

WellSky gave us a tool to "re-stamp" older/shared data with the current provider and date. This tool is the "Verify & Save Data" button and it will improve some of our reporting visibility issues BUT overuse of it will slow down our entire system.

Only use this button after a conversation with the NCCEH Data Center!

| WARNING: Verify & Save is a System Administra | ator tool. Do Not Use without prior dis | cussion with | NCCEH Data Cente | <u>r.</u> |
|-----------------------------------------------|-----------------------------------------|--------------|------------------|-----------|
|                                               | Verify and Save Data                    | Save         | Save & Exit      | Exit      |

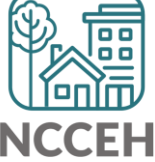

# COVID-19 Response in HMIS

- Why Collect Data
- Why these Questions
- Who to Collect and Entry Data for
  - (Screening outside of HMIS)
- Where to Find Questions
- How to Enter Data
- Other Data Considerations

# COVID-19 Response

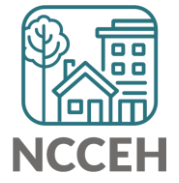

### Why Collect COVID-19 Data

Data collection is critical to our community's immediate response and future public health evaluations.

- Track COVID-19
- Protect Clients and Staff
- Advocate for Resources

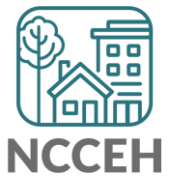

### Why these Questions

Designed by Louisiana Balance of State, vetted by Public Health practitioners and NCCEH Natural Disaster experts, other communities implementing

"Symptomatic" might be the only data available to homelessness services providers.

Provider level data collection goal: Gathering data to support

- Real-time monitoring of COVID-19 by site
- Contact Tracing
- Calculations of site incidence, prevalence, rate of transmission and recovery rate

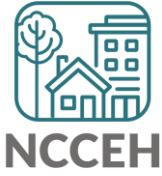

#### Who to Collect and Enter Data For

All clients with symptoms of COVID-19

<u>CDC COVID-19 Symptoms Guide</u>

HUD Guidance: <u>Begin screening clients for symptoms of COVID-19</u>

- Check with local Public Health authorities
- If none available, look at <u>Atlanta, GA</u>, <u>Ohio Balance of State</u>, or <u>Twin</u> <u>Cities Catholic Charities</u>

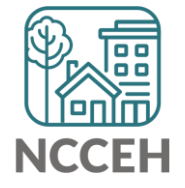

#### Where to Find Questions

| 📔 ClientPoint > Client       | : Pr | ofile                               |                              |         |                  |     | 11              |               |            | - 🍫 🌏 🛧 🤇    |
|------------------------------|------|-------------------------------------|------------------------------|---------|------------------|-----|-----------------|---------------|------------|--------------|
| Last Viewed Favorites Home   |      | Client - (1                         | L) Doo, \                    | /elma   |                  |     |                 |               |            | Դո           |
| ClientPoint<br>ResourcePoint | Ì    | (11) Doo, Velma<br>Release of Infor | mation: No                   | е       |                  |     |                 |               |            |              |
| ▶ FundManager                | Cli  | ient Information                    | ı                            |         |                  |     | Service Transac | tions         |            |              |
| ShelterPoint                 |      | Summary                             | Client Pr                    | ofile   | Households       | ROI | Entry / Exit    | Case Managers | Case Plans | Assessments  |
| Reports Admin                |      | 🖊 Client R                          | ecord                        |         |                  |     |                 | Issue I       | D Card     |              |
| Logout                       |      | Name                                |                              | Doo, V  | 'elma            |     |                 |               |            |              |
|                              |      | Name Data                           | a Quality Full Name Reported |         |                  |     |                 |               |            | P            |
|                              |      | Alias                               |                              |         |                  |     |                 |               |            |              |
|                              |      | Social Secu                         | rity                         | 134-7   | 1-7120           |     |                 |               |            |              |
|                              |      | SSN Data Q                          | uality                       | Full SS | N Reported (HUD) |     |                 |               |            | Change Clear |
|                              |      | U.S. Military                       | / Veteran?                   | No (HU  | JD)              |     |                 |               |            |              |
|                              |      | Age                                 |                              | 20      |                  |     |                 |               |            |              |
|                              |      | 🧪 Client D                          | emograph                     | ics     |                  |     |                 |               |            | <u>_</u>     |

NCCEH

#### Where to Find Questions

| $\leq$ | Don't see the Client  |
|--------|-----------------------|
| -      | Profile: all projects |
|        | Assessment?           |
|        | Check EDA Mode!       |

| Third Race                                                                | -Select- V G                                                                      |
|---------------------------------------------------------------------------|-----------------------------------------------------------------------------------|
| Fourth Race                                                               | -Select- V G                                                                      |
| Fifth Race                                                                | -Select- V G                                                                      |
|                                                                           |                                                                                   |
| VID-19 Status                                                             |                                                                                   |
| elect "Yes" if client shows symptoms consist                              | ent with COVID-19. Leave blank and continue to Contact Information if not symptom |
| Symptoms consistent with COVID-19<br>(fever, cough, shortness of breath)? | -Select- V G                                                                      |
| If symptoms consistent with COVID-19,<br>date symptoms started:           | // 🧖 🦣 🧟 🧟 🦉 G                                                                    |
| If symptoms consistent with COVID-19, quarantine date:                    | // 🧖 🦣 🧟 🧟 🦉 G                                                                    |
| If hospitalized, date:                                                    | / / / 🧖 🔿 🎘 G                                                                     |
| If known, test result or confirmed disease status:                        | -Select- V G                                                                      |
|                                                                           |                                                                                   |
| If known, test result or confirmed disease status:                        | -Select- V G                                                                      |

#### How to Enter Data

#### COVID-19 Status

Select "Yes" if client shows symptoms consistent with COVID-19. Leave blank and continue to Contact Information if not symptomatic.

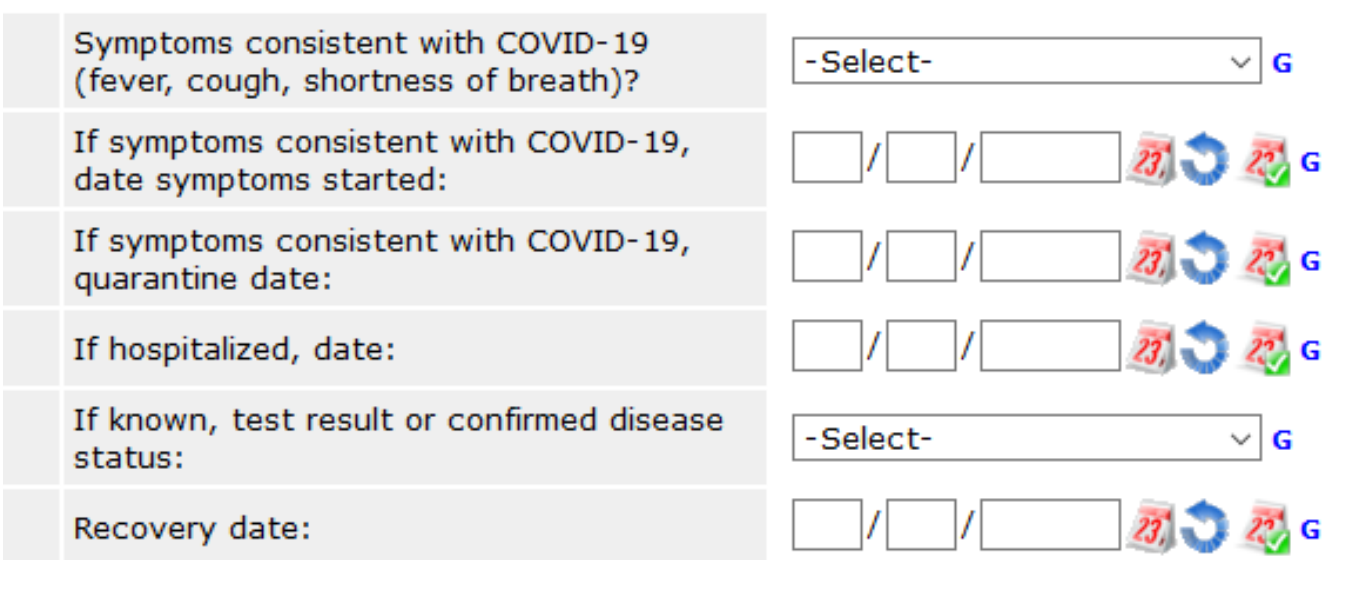

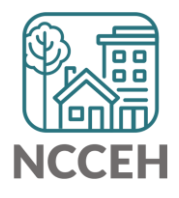

\*You may also test these questions in the training site: <u>sp5.servicept.com/hmisncceh\_training</u>

## **Other Data Considerations**

#### **Contact Information**

- Contact Tracing is nearly impossible if a client cannot be found
- Accurate and multiple pieces of Contact Information is essential
  - Personal phone number
  - Friends/Family phone numbers
  - Frequent locations
  - Online contact information like emails or social media

#### **Standard Information**

• Accurate Entries, Bedlists, Exits, Move-In Dates, NC County of Service are also more important than ever for baseline data and exposure tracking

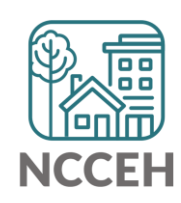

#### Tools available online

- Round-up for all of North Carolina on <u>ncceh.org/covid-19</u>
- HMIS@NCCEH specific resources on <a href="https://www.ncceh.org/hmis/training">ncceh.org/hmis/training</a>

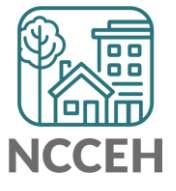

How can we help?

**Navigating ServicePoint** 

### Add to Favorites

| SERVICE point<br>Connecting Your Community.                      |                              |                    |   |                    | -                                                | Helen Housing 🌣<br>Agency Admin |
|------------------------------------------------------------------|------------------------------|--------------------|---|--------------------|--------------------------------------------------|---------------------------------|
| ServicePoint Trainin<br>Heading Home Housin<br>December 27, 2018 | ng Site<br>Ig - Rowan County |                    |   |                    | Mode: 👫 Shadow<br>& Enter Data As<br>🖉 Back Date |                                 |
| 🚯 Home > Home Page                                               | e Dashboard                  |                    |   | Type here for Glo  | bal Search                                       | <b>──</b> () ★ ()               |
| Last Viewed Favorites                                            | System News (1)*             | Agency News (0)    | 6 | Follow Up List (0) |                                                  |                                 |
| ClientPoint                                                      | Date Headline                |                    |   | Client ID Type     | Date                                             | Time Remaining                  |
| -                                                                | 12/01/2018 Look here for HM  | IIS System Updates |   |                    |                                                  |                                 |
|                                                                  |                              |                    |   | -                  | Add any pag                                      | ge to Favorites                 |

when star is yellow (limit 30 items)

\*Maybe identify clients with COVID-19 symptoms so you can make sure they get the resources they need

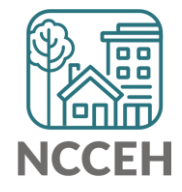

#### Left-side Menu: Favorites

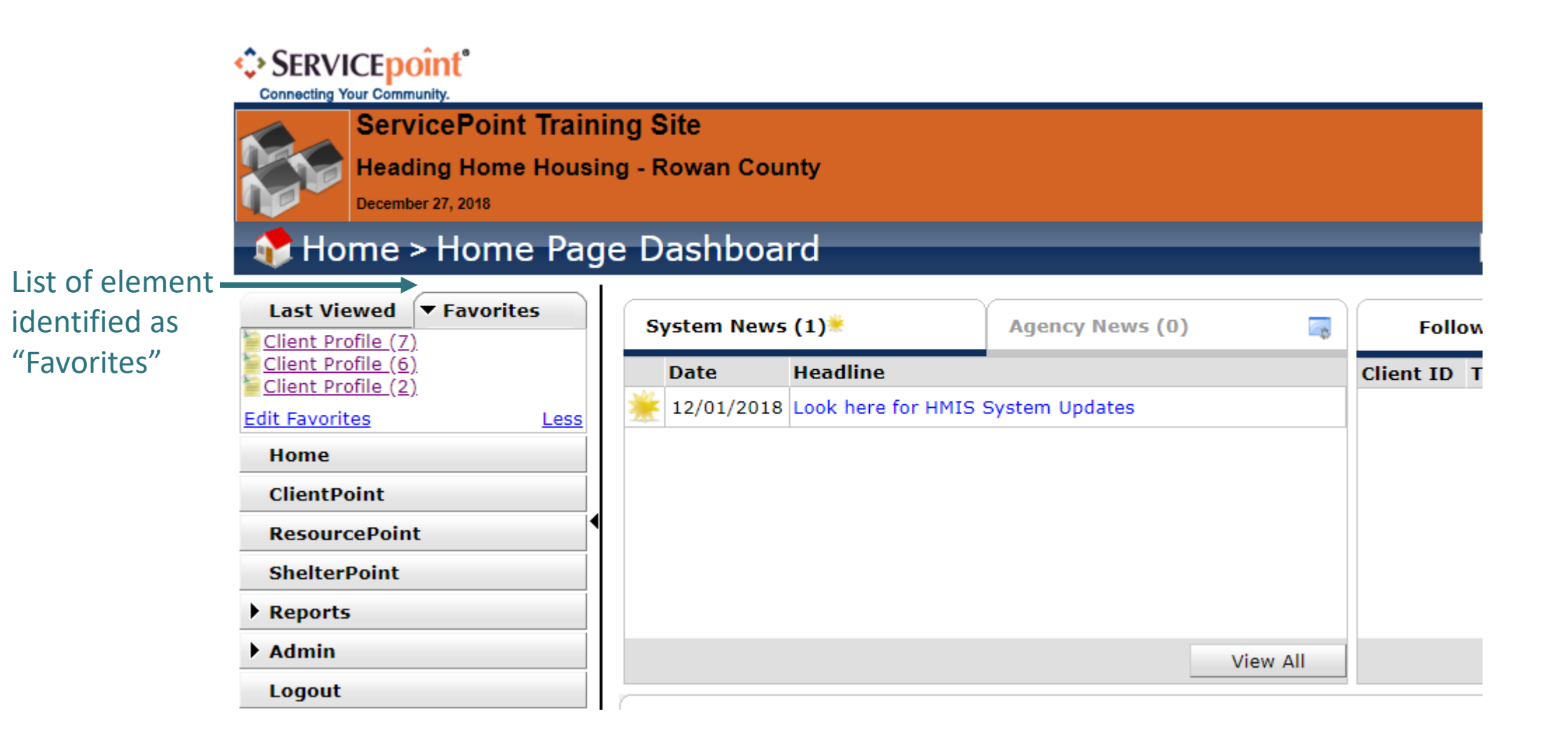

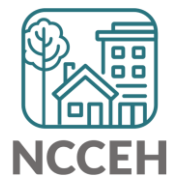

#### Homepage System News

#### The NCCEH Data Center will post general HMIS updates System News

Agency Admins can use Agency News to update HMIS Users within the agency

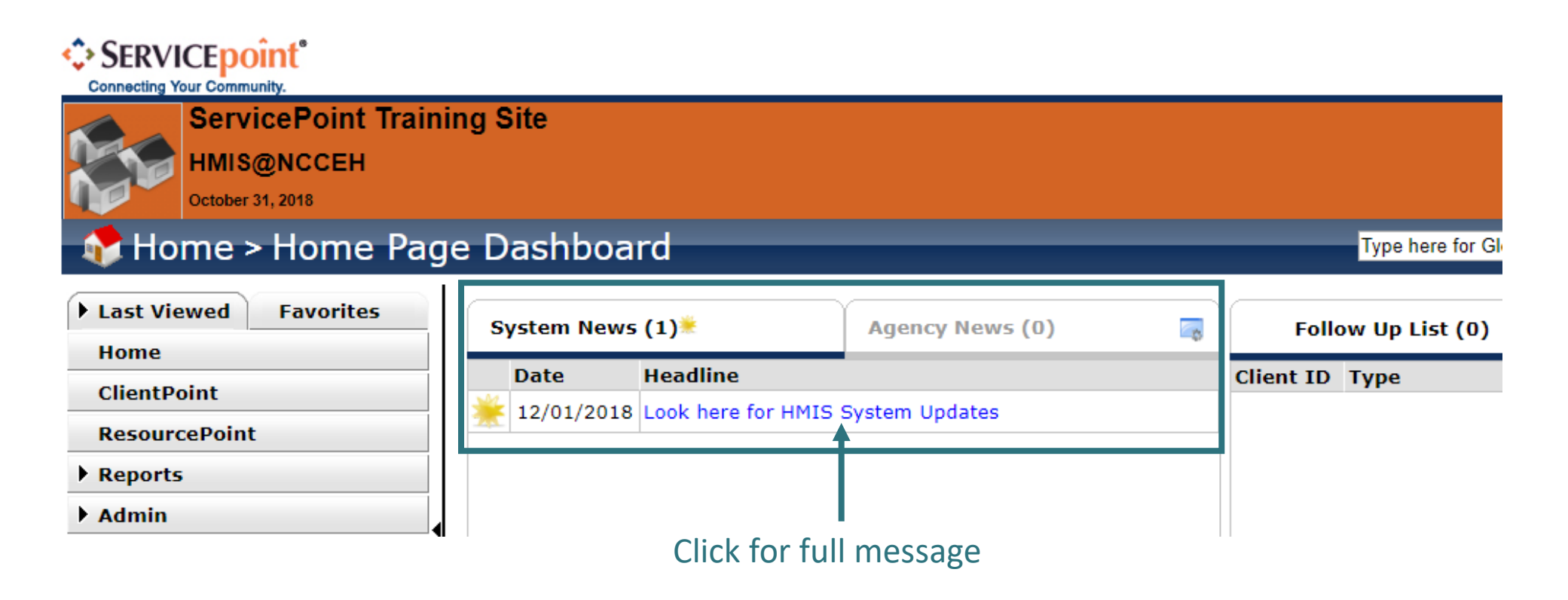

### Homepage System News

#### Full message

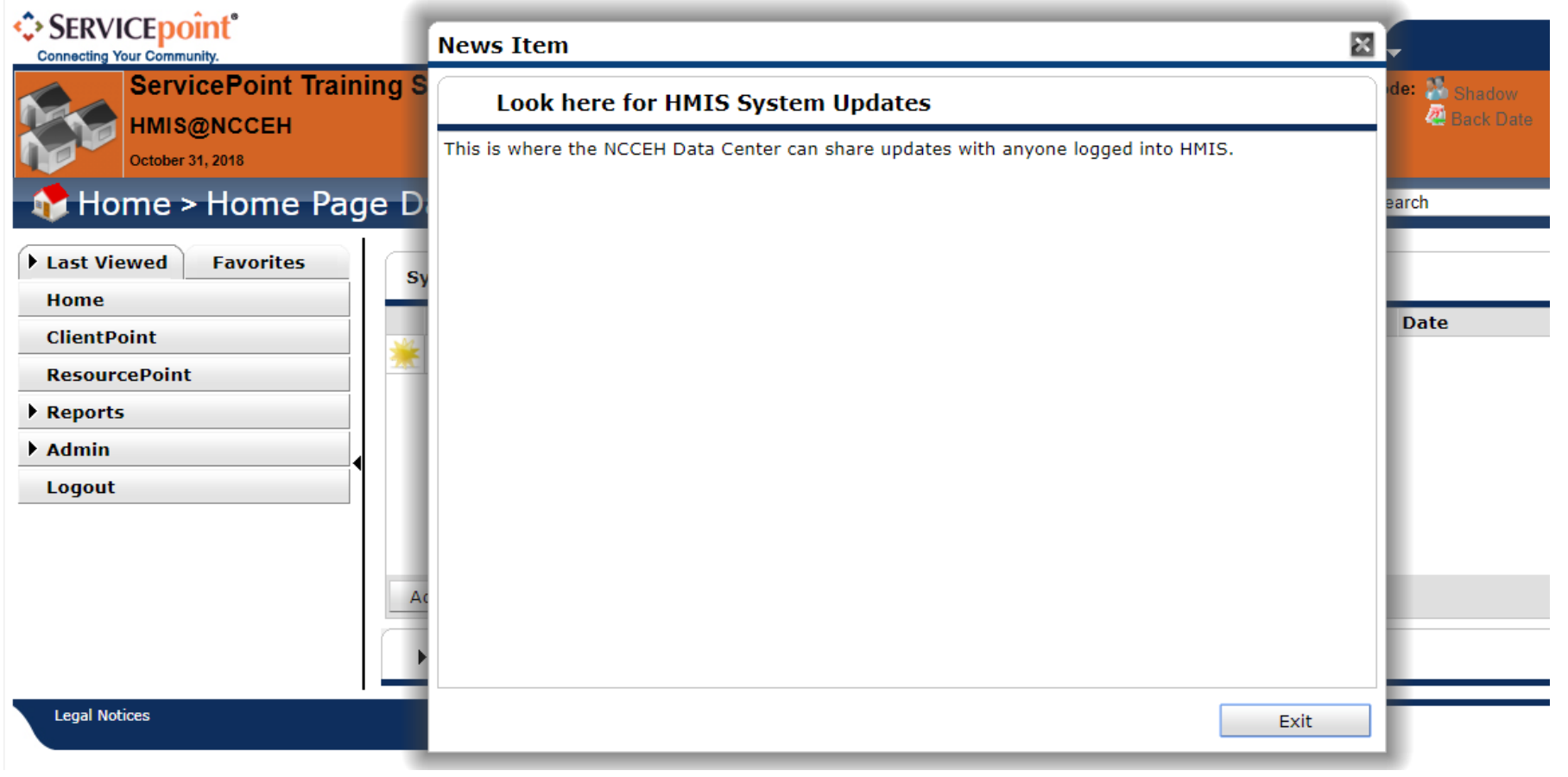

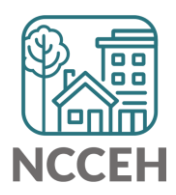

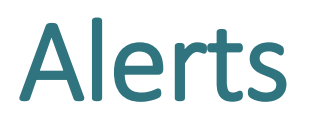

New posts in System or Agency News will appear in the exclamation (!) icon. No email communication is sent.

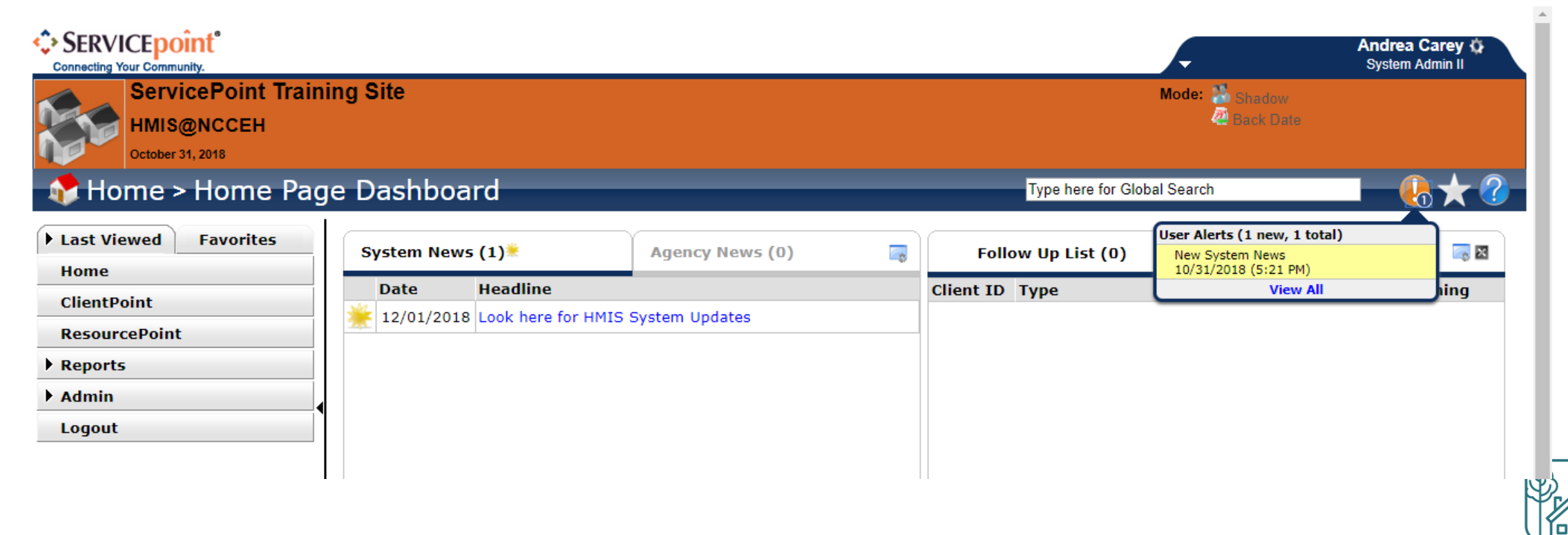

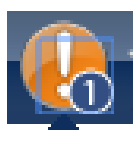

### ServicePoint Homepage

| Connecting Your Community.                                                 | ning Site<br>sing - Rowan County                 |                     |                    | Mode: Shado<br>Enter D<br>Back D | Helen Housing &<br>Agency Admin<br>W<br>Data As<br>ate |
|----------------------------------------------------------------------------|--------------------------------------------------|---------------------|--------------------|----------------------------------|--------------------------------------------------------|
| 🚯 Home > Home Pa                                                           | ge Dashboard                                     |                     | Type here for Gl   | obal Search                      | () ★ 🤇                                                 |
| Last Viewed Favorites                                                      | System News (1)*                                 | Agency News (0)     | Follow Up List (0) |                                  | <b>2</b>                                               |
| ClientPoint<br>ResourcePoint<br>ShelterPoint<br>Reports<br>Admin<br>Logout | Date Headline        12/01/2018  Look here for 1 | HMIS System Updates | Client ID Type     | Date                             | Time Remaining                                         |
| t-side                                                                     |                                                  | View All            |                    |                                  | View All                                               |
| enu                                                                        | Customize Home Page                              | e Dashboard         |                    |                                  |                                                        |

NCC

#### Left-side Menu: Last Viewed Clients

| ٢ | SERVICEDO  | înť |
|---|------------|-----|
| ~ | OLIVICE DO |     |

Connecting Your Community.

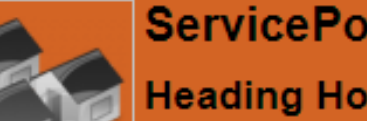

ServicePoint Training Site **Heading Home Housing - Rowan County** 

October 31, 2018

#### 💦 Home > Home Page Dashboard

|                  | Last Viewed Favorite <u>(5) Augustulus, Romulus</u> | 5           | s | ystem News | (1)*               | Agency News (0) |
|------------------|-----------------------------------------------------|-------------|---|------------|--------------------|-----------------|
|                  |                                                     | <u>Less</u> |   | Date       | Headline           |                 |
|                  | Home                                                |             | * | 12/01/2018 | Look here for HMIS | System Updates  |
|                  | ClientPoint                                         |             |   |            |                    |                 |
| lick to see last | ResourcePoint                                       |             |   |            |                    |                 |
| 0 clients        | ShelterPoint                                        | •           |   |            |                    |                 |
| lewed            | Reports                                             |             |   |            |                    |                 |
| ▶ Admin          | ▶ Admin                                             |             |   |            |                    |                 |
|                  | Logout                                              |             |   |            |                    |                 |

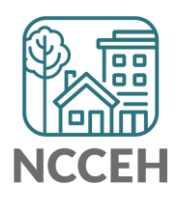

B

View All

#### Find current clients to outreach

Check the CoC-APR and ESG-CAPER for today

- Total Clients Served
- Clients 65+
- Clients with Disabling Conditions
- Chronically Homeless Clients

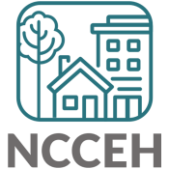

## Use the right EDA mode

#### Used accurate EDA mode

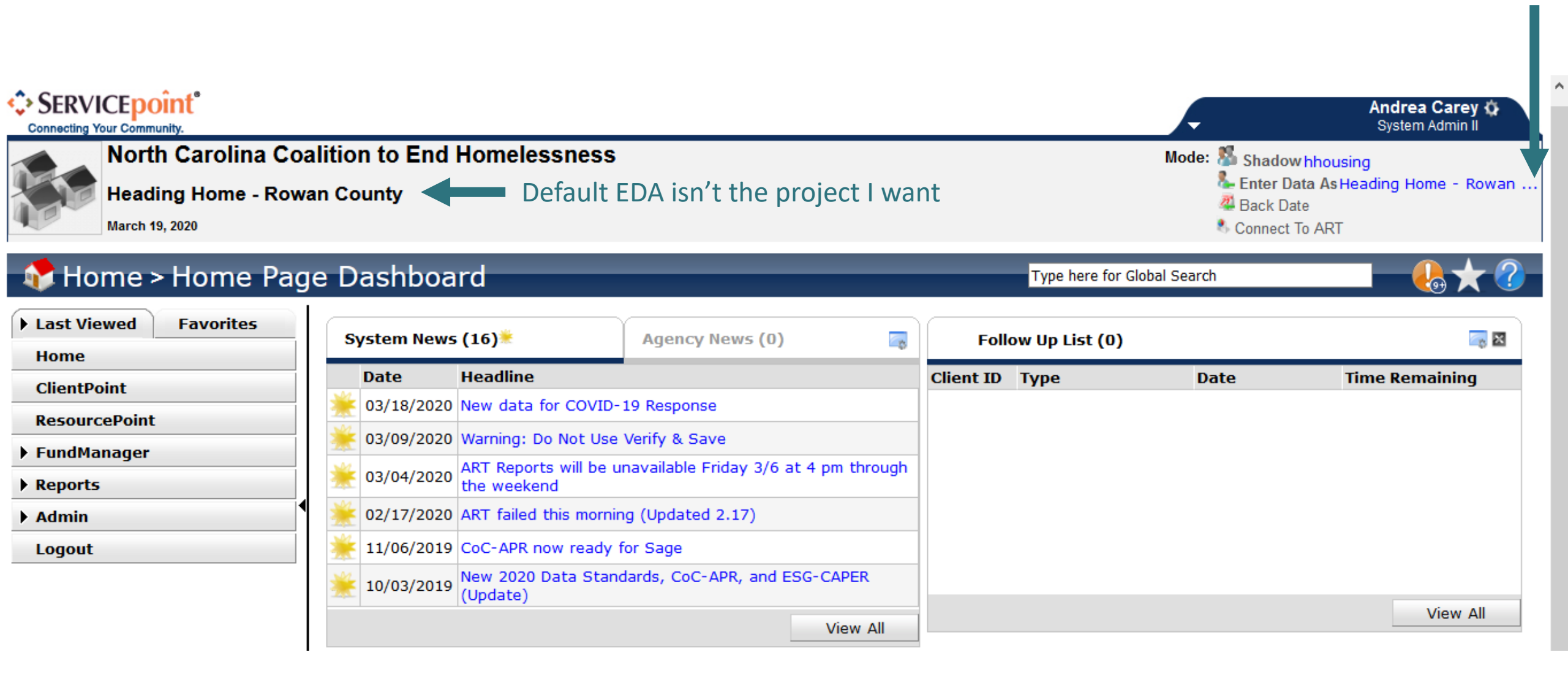

#### Left-side Menu: Reports

#### Reports > Report Dashboard Type here for Global Search

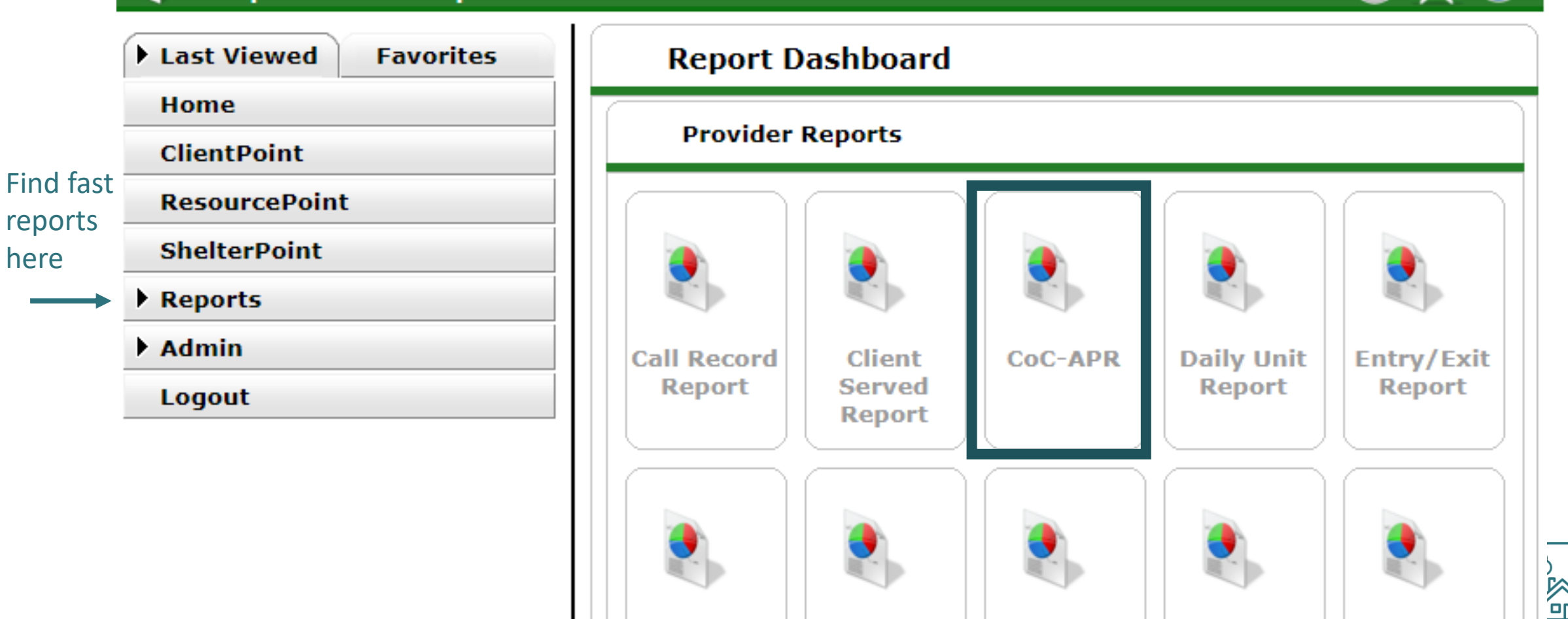

NCCEH

#### Run the Report

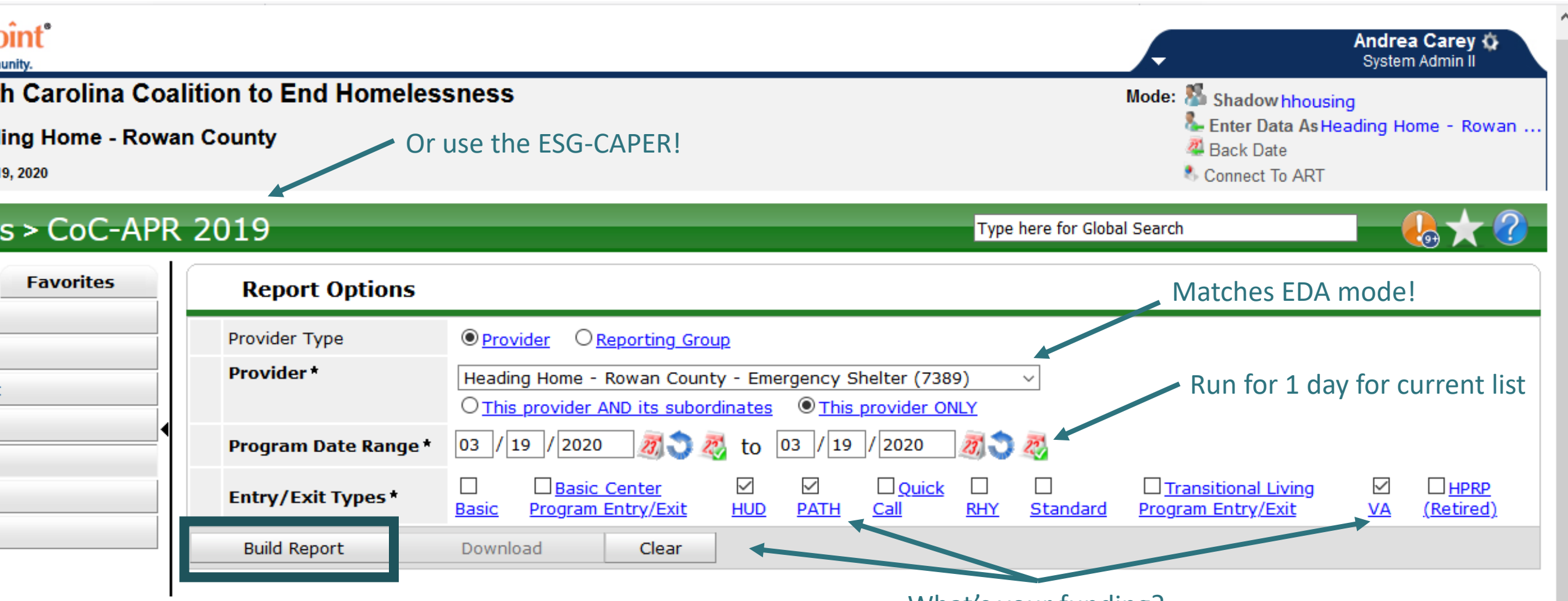

What's your funding?

#### Find current clients

#### **CoC-APR Report Results**

| 4a - Project Identifiers in                   | HMIS       |                                                                      |                 |               |                     |            |   |                                 |                                                          |                                  |           |         |                                |
|-----------------------------------------------|------------|----------------------------------------------------------------------|-----------------|---------------|---------------------|------------|---|---------------------------------|----------------------------------------------------------|----------------------------------|-----------|---------|--------------------------------|
| # A B C                                       | D          | EFG                                                                  | H I             | J             | K L                 | M N        | 0 | Р                               | QR                                                       | s т u                            | v w       | ХҮ      | Z <u>All</u>                   |
| Organization Name                             | Org.<br>ID | Project Name                                                         |                 | Project<br>ID | HMIS Pro            | iject Type |   | Method<br>for<br>Tracking<br>ES | Affiliated<br>with a<br>residential<br>project?<br>(SSO) | Project IDs<br>of<br>Affiliation | CoC Codes | Geocode | Victim<br>s Service<br>Provide |
| Rowan Helping<br>Ministries - Rowan<br>County | 1045       | Rowan Helping<br>Ministries - Row<br>County - Eagle'<br>TH - Private | /an<br>s Nest - | 1363          | Transition<br>(HUD) | al housing |   |                                 |                                                          |                                  | NC-503    | 379159  | False                          |
| Showing 1-1 of 1                              |            |                                                                      |                 |               |                     |            |   |                                 |                                                          |                                  |           |         |                                |
| 5a - Report Validations Ta                    | able       |                                                                      |                 |               |                     |            |   |                                 |                                                          |                                  |           |         |                                |
| <b>Report Validations Table</b>               |            |                                                                      |                 |               |                     |            |   |                                 |                                                          |                                  |           |         |                                |
| 1. Total Number of Persons                    | Served     |                                                                      |                 |               |                     |            |   |                                 |                                                          |                                  |           |         | 9                              |
| 2. Number of Adults (age 18                   | 3 or over) | )                                                                    |                 |               |                     |            |   |                                 |                                                          |                                  |           |         | 7                              |
| 3. Number of Children (unde                   | er age 18  | 3)                                                                   |                 |               |                     |            |   |                                 |                                                          |                                  |           |         | 2                              |
| 4. Number of Persons with U                   | Jnknown    | Age                                                                  |                 |               |                     |            |   |                                 |                                                          |                                  |           |         | 0                              |
| 5. Number of Leavers                          |            |                                                                      |                 |               |                     |            |   |                                 |                                                          |                                  |           |         | 0                              |
| 6. Number of Adult Leavers                    |            |                                                                      |                 |               |                     |            |   |                                 |                                                          |                                  |           |         | 0                              |

#### Find older clients

| 11 - Age                           |       |                     |                             |                       |                           |  |  |  |  |  |  |
|------------------------------------|-------|---------------------|-----------------------------|-----------------------|---------------------------|--|--|--|--|--|--|
|                                    | Total | Without<br>Children | With Children<br>and Adults | With Only<br>Children | Unknown<br>Household Type |  |  |  |  |  |  |
| Under 5                            | 1     |                     | 1                           | 0                     | 0                         |  |  |  |  |  |  |
| 5 - 12                             | 1     |                     | 1                           | 0                     | 0                         |  |  |  |  |  |  |
| 13 - 17                            | 0     |                     | 0                           | 0                     | 0                         |  |  |  |  |  |  |
| 18 - 24                            | 0     | 0                   | 0                           |                       | 0                         |  |  |  |  |  |  |
| 25 - 34                            | 1     | 0                   | 1                           |                       | 0                         |  |  |  |  |  |  |
| 35 - 44                            | 0     | 0                   | 0                           |                       | 0                         |  |  |  |  |  |  |
| 45 - 54                            | 1     | 1                   | 0                           |                       | 0                         |  |  |  |  |  |  |
| 55 - 61                            | 3     | 3                   | 0                           |                       | 0                         |  |  |  |  |  |  |
| 62 +                               | 2     | 2                   | 0                           |                       | 0                         |  |  |  |  |  |  |
| Client Doesn't Know/Client Refused | 0     | 0                   | 0                           | 0                     | 0                         |  |  |  |  |  |  |
| Data not collected                 | 0     | 0                   | 0                           | 0                     | 0                         |  |  |  |  |  |  |
| Total                              | 9     | 6                   | 3                           | 0                     | 0                         |  |  |  |  |  |  |

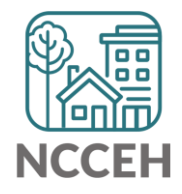

# Find clients with disabling conditions

| 13a1 - Physical and Mental Health Conditions at Start |               |                     |                                             |                                               |                       |                           |  |  |  |  |  |
|-------------------------------------------------------|---------------|---------------------|---------------------------------------------|-----------------------------------------------|-----------------------|---------------------------|--|--|--|--|--|
|                                                       | Total Persons | Without<br>Children | Adults in HH<br>with Children<br>and Adults | Children in HH<br>with Children<br>and Adults | With Only<br>Children | Unknown<br>Household Type |  |  |  |  |  |
| Mental Health Problem                                 | 1             | 0                   | 1                                           | 0                                             | 0                     | 0                         |  |  |  |  |  |
| Alcohol Abuse                                         | 0             | 0                   | 0                                           | 0                                             | 0                     | 0                         |  |  |  |  |  |
| Drug Abuse                                            | 0             | 0                   | 0                                           | 0                                             | 0                     | 0                         |  |  |  |  |  |
| Both Alcohol and Drug Abuse                           | 0             | 0                   | 0                                           | 0                                             | 0                     | 0                         |  |  |  |  |  |
| Chronic Health Condition                              | 2             | 2                   | 0                                           | 0                                             | 0                     | 0                         |  |  |  |  |  |
| HIV/AIDS                                              | 0             | 0                   | 0                                           | 0                                             | 0                     | 0                         |  |  |  |  |  |
| Development Disability                                | 0             | 0                   | 0                                           | 0                                             | 0                     | 0                         |  |  |  |  |  |
| Physical Disability                                   | 3             | 3                   | 0                                           | 0                                             | 0                     | 0                         |  |  |  |  |  |

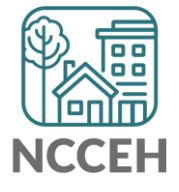

### Find Chronically Homeless clients

| 26a - Chronic Homeless Status - Number of Households w/at least one or more CH person |       |                     |                             |                       |                           |
|---------------------------------------------------------------------------------------|-------|---------------------|-----------------------------|-----------------------|---------------------------|
|                                                                                       | Total | Without<br>Children | With Children<br>and Adults | With Only<br>Children | Unknown<br>Household Type |
| Chronically Homeless                                                                  | 2     | 2                   | 0                           | 0                     | 0                         |
| Not Chronically Homeless                                                              | 5     | 4                   | 1                           | 0                     | 0                         |
| Client Doesn't Know/Client Refused                                                    | 0     | 0                   | 0                           | 0                     | 0                         |
| Data not collected                                                                    | 0     | 0                   | 0                           | 0                     | 0                         |
| Total                                                                                 | 7     | 6                   | 1                           | 0                     | 0                         |
| 26b - Number of Chronically Homeless Persons by Household                             |       |                     |                             |                       |                           |
|                                                                                       | Total | Without<br>Children | With Children<br>and Adults | With Only<br>Children | Unknown<br>Household Type |
| Chronically Homeless                                                                  | 2     | 2                   | 0                           | 0                     | 0                         |
| Not Chronically Homeless                                                              | 7     | 4                   | 3                           | 0                     | 0                         |
| Client Doesn't Know/Client Refused                                                    | 0     | 0                   | 0                           | 0                     | 0                         |
|                                                                                       | _     |                     |                             |                       |                           |
| Data not collected                                                                    | 0     | 0                   | 0                           | 0                     | 0                         |

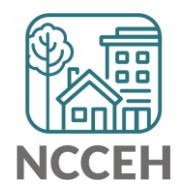

### What do these mean?

- Edit use the pencil for making changes
  - Add use the plus sign to select an item
  - Remove use the minus sign to deselect items
  - Delete use the trash bin to delete items forever (there is no undo!)
- **Open/Close** use the arrow to expand or close a section
- Print use the printer to either print or save as a pdf

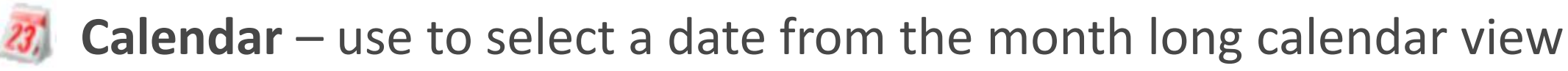

Clear – use to clear dates

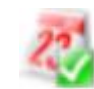

Today's Date – use to automatically enter today's date or the backdate

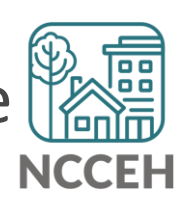

**2020 PIT Count & Housing Inventory Count** in HMIS

#### PIT & HIC Timeline

**January 29<sup>th</sup>:** The 2020 Point-In-Time Count (PIT) occurred. The annual Housing Inventory Count (HIC) will reflect housing capacity & usage for this date.

**March 13<sup>th</sup>:** As of this date only the 0630 PIT report for emergency shelters and transitional housing projects has been released by WellSky.

**Mid/Late March:** WellSky will release the 0629 HIC report for emergency shelters and transitional housing projects along with the 0628 HIC Supplement report for Permanent Housing projects.

**TBD Deadline:** Deadline for having final 0630 PIT reports submitted to the Data Center was March 20<sup>th</sup>. With the preparation for COVID-19, we will be accepting reports as you can work on them.

\*COVID-19 Response: Please let the Data Center know what you need\*

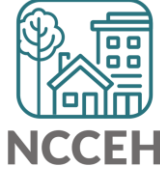

#### **Balance of State**

There are 99 total projects

- 46 Emergency Shelter or Transitional Housing projects (may reflect shelter projects broken into family and singles projects)
- 53 Rapid Rehousing or Permanent Supportive Housing projects

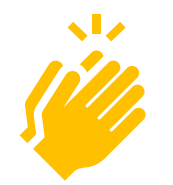

So far 20 projects have been through the review & submission process with finalized 0630 PIT reports!

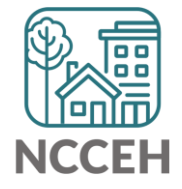
## Durham

### There are 24 total projects

- 8 Emergency Shelter or Transitional Housing projects (may reflect shelter projects broken into family and singles projects)
- 16 Rapid Rehousing or Permanent Supportive Housing projects

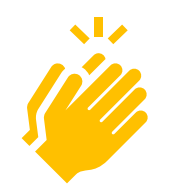

So far 3 projects have been through the review & submission process with finalized 0630 PIT reports!

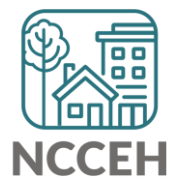

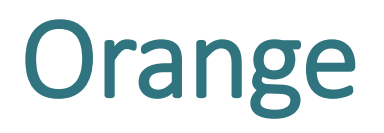

### There are 8 total projects

- 5 Emergency Shelter or Transitional Housing projects (may reflect shelter projects broken into family and singles projects)
- 3 Rapid Rehousing or Permanent Supportive Housing projects

So far 0 projects have been through the review & submission process with finalized 0630 PIT reports. Orange PIT/HIC is on hold for at least three weeks.

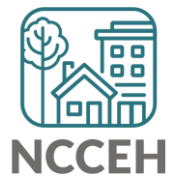

## Not sure where to start?

• How to Read and Correct each of the PIT/HIC Reports:

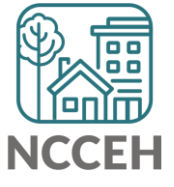

## **Find Your Reports**

### **PIT and HIC reports are run separately for each HMIS project** Homeless Projects have different reports than Permanent Housing Projects

| Project Type | 0628 HIC Supplement | 0629 Housing<br>Inventory Count | 0630 Sheltered-<br>Unsheltered PIT 2019 |
|--------------|---------------------|---------------------------------|-----------------------------------------|
| ES & TH      |                     | $\checkmark$                    | $\checkmark$                            |
| RRH & PSH    | $\checkmark$        |                                 |                                         |

## **Find Your Reports**

Good News - You don't have to run the reports this year. We will!

The reports for each of your projects will run in the AA's ART Inbox and you'll receive an announcement email

- If your agency wants the reports to be run elsewhere, please tell us know

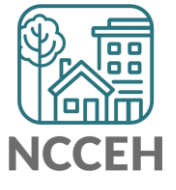

Look for reports labeled with NCCEH, the run date, the project type, and the project number:

| Advanced Re             | porting                | Tool            |                   |                  |         |  |
|-------------------------|------------------------|-----------------|-------------------|------------------|---------|--|
| ART Browser             |                        |                 |                   |                  |         |  |
| ▼ Inbox                 | ССЕН 03.0<br>ССЕН 03.0 | )1 PSH#169      | 8 - 0628 - H      | IC Supplement    | Count - |  |
| Data Center<br>ran this | Run<br>date            | Project<br>Type | HMIS ID<br>Number | sing inventory e |         |  |

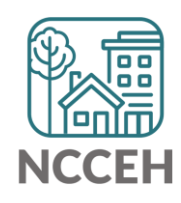

How do you know if your data is accurate? **Check for the correct entries and exits** 1/29 - households

- Check for missing details about client ŕ٦
  - Demographics
  - Disabling Conditions
  - Chronic Homelessness questions
  - Client Location

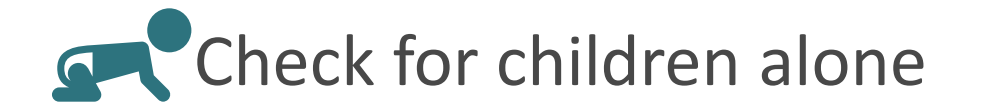

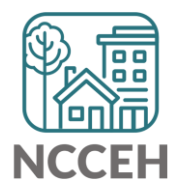

## Abbreviations in PIT/HIC Reports

Race includes both Primary and Secondary Race responses from the Client Profile Tab

| Column | Abbreviation | Meaning                                            |
|--------|--------------|----------------------------------------------------|
| Race   | В            | Black or African American                          |
| Race   | W            | White                                              |
| Race   | А            | Asian                                              |
| Race   | Ν            | Native Hawaiian or Other Pacific Islander          |
| Race   | T            | American Indian or Alaskan Native                  |
| Race   | Multi        | Different races selected for Primary and Secondary |
| Race   | D            | Client Doesn't Know/Client Refused                 |
| Race   | Μ            | Missing or non-HUD values                          |

## **Abbreviations in PIT/HIC Reports**

Other subpopulations correspond to specific question in the Entry Assessment

|          | Column   | Abbreviation | Meaning                                      |        |
|----------|----------|--------------|----------------------------------------------|--------|
| S        | Disab YN | Υ            | Yes for Disabling Condition                  | Catal  |
| l to     | Disab YN | Ν            | No for Disabling Condition                   | Gatewa |
| estions  | DV       | Υ            | Domestic Violence Survivor                   |        |
| /        | DV       | Ν            | Not a Domestic Violence Survivor             |        |
| ,<br>†   | DV Flee  | Υ            | Yes for Currently Fleeing from DV            |        |
|          | DV Flee  | Ν            | No for Currently Fleeing from DV             |        |
|          | СН       | Х            | Was Chronically Homeless upon entry          |        |
|          | СН       | [blank]      | Was not Chronically Homeless upon entry      |        |
| Homeless | Fam      | AC           | Adults with Children Household               |        |
| History  | Fam      | А            | Adults (multiple) without children           |        |
|          | Fam      | Sa           | Single Adult                                 |        |
|          | Fam      | AM or ACM    | At least one Household member is missing age |        |

### 0628 – HIC Supplement

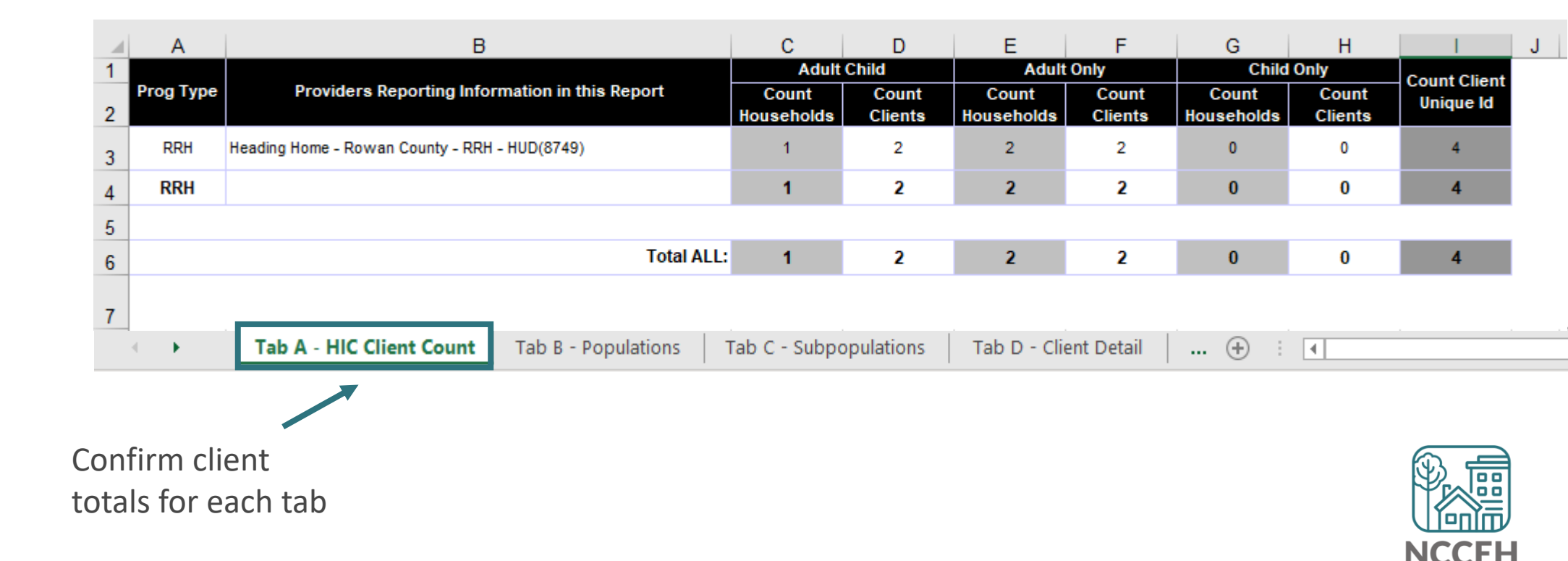

### 0628 – HIC Supplement

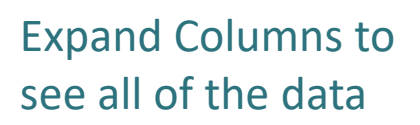

|   | Α           | В            | С                     | D   | E    | F            | G            | Н        | 1             | J       | K  | L   | N O P R S T                                                            | U  |
|---|-------------|--------------|-----------------------|-----|------|--------------|--------------|----------|---------------|---------|----|-----|------------------------------------------------------------------------|----|
| 1 | HH<br>Group | Client<br>Id | Client Unique Id<br>4 | Age | Gend | Eth          | Race<br>Abbv | Di<br>sa | HoH<br>Relate | ¥e<br>t | DY | CH  | EE Provider EE Start EE Exit Prog Move-In Fa<br>Type Date m            |    |
| 2 | 875303      | 437167       |                       | 22  | F    | Non-<br>Hisp | в            | N        | Self          | N       | N  |     | Heading Home - Rowan County - RRH - HUD(5749) 3/1/2017 RRH 3/3/2017 AC |    |
| 3 |             | 437168       |                       | 2   | F    | NON-         | В            | N        | Child         | N       | Ν  |     | Heading Home - Rowan County - RRH - HUD(5749) 3/1/2017 RRH 3/3/2017 AC | .] |
| 4 | 901370      | 458737       |                       | 23  | F    | NON-         | в            | Ν        | Self          | Ν       | Y  |     | Heading Home - Rowan County - RRH - HUD(5749) ###### RRH 7/7/2017 Sa   | 1  |
| 5 | 918301      | 432533       |                       | 18  | F    | NON-         | 1            | Y        | Self          | Ν       | N  |     | Heading Home - Rowan County - RRH - HUD(5749) ###### RRH ###### Sa     | 1  |
| 6 |             |              |                       |     |      |              |              |          |               |         |    |     |                                                                        |    |
| 7 | Filters a   | pplied to    | o Tab D - Client Deta | il  |      |              |              |          |               |         |    |     |                                                                        |    |
| 8 | No Filter   | r on Tab     | D - Client Detail     |     |      |              |              |          |               |         |    |     |                                                                        |    |
|   | • •         |              | Tab A - HIC Client    | Cou | nt   | Tab B        | - Popu       | ılati    | ons           | Ta      | ab | C - | Subpopulations Tab D - Client Detail + : •                             |    |

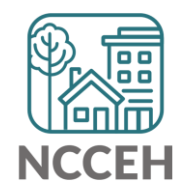

### 0628 – HIC Supplement

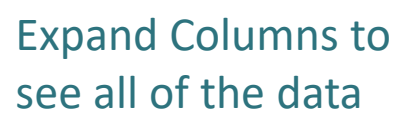

| 1 | Α           | В            | С                     | D   | E    | F            | G            | н        | 1             | J       | K    | L   | N O P R S                                                             | τIι     |
|---|-------------|--------------|-----------------------|-----|------|--------------|--------------|----------|---------------|---------|------|-----|-----------------------------------------------------------------------|---------|
| 1 | HH<br>Group | Client<br>Id | Client Unique Id<br>4 | Age | Gend | Eth          | Race<br>Abbv | Di<br>sa | HoH<br>Relate | ¥e<br>t | D¥   | СН  | EE Provider EE Start EE Exit Prog Move-In<br>Type Date                | Fa<br>m |
| 2 | 875303      | 437167       |                       | 22  | F    | Non-<br>Hisp | в            | N        | Self          | N       | N    |     | Heading Home - Rowan County - RRH - HUD(5749) 3/1/2017 RRH 3/3/2017   | AC      |
| 3 |             | 437168       |                       | 2   | F    | NON-         | В            | N        | Child         | N       | Ν    |     | Heading Home - Rowan County - RRH - HUD(5749) 3/1/2017 RRH 3/3/2017   | AC      |
| 4 | 901370      | 458737       |                       | 23  | F    | NON-         | в            | N        | Self          | N       | Y    |     | Heading Home - Rowan County - RRH - HUD(5749) 6/12/2017 RRH 7/7/2017  | Sa      |
| 5 | 918301      | 432533       |                       | 18  | F    | NON-         | I            | Y        | Self          | N       | N    |     | Heading Home - Rowan County - RRH - HUD(5749) 6/15/2017 RRH 7/28/2017 | Sa      |
| 6 |             |              |                       |     |      |              |              |          |               |         |      |     |                                                                       |         |
| 7 | Filters a   | pplied t     | o Tab D - Client Deta | il  |      |              |              |          |               |         |      |     |                                                                       |         |
| 8 | No Filter   | on Tab       | D - Client Detail     |     |      |              |              |          |               |         |      |     |                                                                       |         |
|   | •           |              | Tab A - HIC Client    | Cou | nt   | Tab B        | - Popu       | ılati    | ons           | Tá      | ab ( | C - | Subpopulations Tab D - Client Detail (+) :                            | -       |
| - |             |              |                       |     |      |              |              |          |               |         |      |     |                                                                       |         |

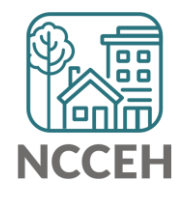

0630 – Sheltered Unsheltered PIT Report

| tered            | 36       | Total Number of Households                                  | 0               |              |                 | 0           | 0             |
|------------------|----------|-------------------------------------------------------------|-----------------|--------------|-----------------|-------------|---------------|
|                  | 37       | Total Number of Persons                                     | 0               |              |                 | 0           | 0             |
|                  |          | ALL HOUSEHOLDS                                              |                 |              |                 |             |               |
|                  |          |                                                             |                 |              |                 |             |               |
|                  | 38       | -                                                           |                 |              |                 |             |               |
|                  | 39       |                                                             |                 | Sheltered    |                 | Unsheltered | Total         |
|                  | 40       | Households without Children                                 | Emergency       | Transitional | Safe Haven      | ,,          |               |
|                  | 41       | Total Number of Households                                  | 20              | 0            | 0               | 0           | 20            |
|                  | 42       | Total Number of Persons (Adults)                            | 20              | 0            | 0               | 0           | 20            |
|                  | 43       | Number of Young Adults (Age 18-24)                          | 2               | 0            | 0               | 0           | 2             |
|                  | 44       | Number of Adults (Over Age 24)                              | 18              | 0            | 0               | 0           | 18            |
|                  | 45       | Number of Persons with Missing DOB                          | 0               | 0            | 0               | 0           | 0             |
|                  | 46       |                                                             |                 |              |                 |             |               |
|                  | 47       | Gender                                                      |                 |              |                 |             |               |
|                  | 48       | Female                                                      | 1               | 0            | 0               | 0           | 1             |
|                  | 49       | Male                                                        | 19              | 0            | 0               | 0           | 19            |
|                  | 50       | Transgender                                                 | 0               | 0            | 0               | 0           | 0             |
|                  | 51       | Gender Non-Conforming (i.e. not exclusively male or female) | 0               | 0            | 0               | 0           | 0             |
|                  | 52       | Client Doesn't Know / Client Refused                        | 0               | 0            | 0               | 0           | 0             |
|                  | 53       | Missing / Non-HUD                                           | 0               | 0            | 0               | 0           | 0             |
|                  | 54       |                                                             |                 |              |                 |             |               |
|                  | <u>.</u> | Ethnicity                                                   |                 | 1            |                 | ,           |               |
| r each tab 🗕 🗕 🚽 |          | Tab A - Homeless Pop Tab                                    | B - Veteran Hou | iseholds Ta  | ab C - Youth Ho | useholds Ta | ab D - Homele |

В

С

D

Е

F

А

Н

G

(+)

Confirm client totals for each tak

### 0629 – Housing Inventory Count

(not yet released)

| ~~       |     |                                              |                                                                                    |              |                     |                       |                              |                     |                    |                                   |                     |      |           |           | 1                    |                       |              |                      |                  |                      |                       |                  |                      |                  |               |             |                          |                  |                |                 |                      |
|----------|-----|----------------------------------------------|------------------------------------------------------------------------------------|--------------|---------------------|-----------------------|------------------------------|---------------------|--------------------|-----------------------------------|---------------------|------|-----------|-----------|----------------------|-----------------------|--------------|----------------------|------------------|----------------------|-----------------------|------------------|----------------------|------------------|---------------|-------------|--------------------------|------------------|----------------|-----------------|----------------------|
| 31       |     |                                              | D                                                                                  |              | _                   |                       |                              |                     |                    |                                   | Targ                | et   | e         |           |                      |                       | All Yea      | r-Rou                | d Bed            | s/Units              | ;                     |                  |                      | e                |               | _           | Over                     | flow             | CH             | Yet             | Yout                 |
| 32       |     |                                              | Project Infor                                                                      | <b>A</b> 400 | •                   |                       |                              |                     |                    |                                   | Popula              | tion | acare i   | Jaces     | Hous<br>(            | eholds<br>Shildrei    | with<br>•    | with                 | nout<br>dese     | Hou:<br>ON           | seholds<br>LY Chil    | with<br>dren     |                      | acaso            | nai Dea       | 5           | Be                       | ds               | s              | s               | Beds                 |
| 33       | =   | Organization Name                            | Project Name                                                                       | Geo<br>code  | Be<br>d<br>Ty<br>pe | laveat<br>ory<br>Type | lf U,<br>beds<br>avail<br>by | Ot<br>be<br>r<br>Fe | Mck¥<br>Funde<br>d | Victim<br>Service<br>s<br>Provide | A<br>(Option<br>al) | в    | Inventory | HMIS      | Bed<br>Invent<br>ory | Unit<br>Inven<br>tory | HMIS<br>Beds | Bed<br>Invent<br>ory | HMI<br>S<br>Beds | Bed<br>Invent<br>ory | Unit<br>Invent<br>ory | HMI<br>S<br>Beds | Bed<br>Invent<br>ory | HMI<br>S<br>Beds | Start<br>Date | End<br>Date | Bed<br>Inve<br>ntor<br>7 | HMI<br>S<br>Beds | CH<br>Bed<br>s | Yet<br>Bed<br>S | Bed<br>Intent<br>ory |
| 34       | 51  | Heading Home Housing -<br>Rowan Countu(8275) | Heading Home Housing -<br>Rowan County -<br>Emergency Shelter - State<br>ESG(8276) | 379135       | 5 F                 | с                     |                              | N                   | Y                  | N                                 |                     | NA   | 1/25/2012 | 1/25/2012 | 0                    | 0                     | 0            | 24                   | 24               | 0                    | 0                     | 0                | 0                    | 0                |               |             | 0                        | 0                | 0              |                 |                      |
|          |     | ~ ,                                          |                                                                                    |              |                     |                       |                              |                     |                    |                                   |                     |      |           |           |                      |                       |              |                      |                  |                      |                       |                  |                      |                  |               |             |                          |                  |                |                 |                      |
| 35       |     |                                              |                                                                                    |              |                     |                       |                              |                     |                    | 1                                 |                     |      | 1         |           |                      |                       |              |                      | 1                |                      |                       |                  |                      |                  | 1             |             |                          |                  |                |                 |                      |
| 36       |     |                                              |                                                                                    |              |                     |                       |                              | -                   |                    |                                   |                     |      |           |           |                      |                       |              |                      |                  |                      |                       |                  |                      |                  |               |             |                          |                  |                |                 |                      |
| 1        |     | Tab A                                        | Emorgoney Shol                                                                     | tor          |                     | Tab P                 | - Tr                         | anci                | itional            | Housin                            |                     | Tab  | C - Sofo  | Havon     | т                    | b D .                 | Othe         |                      |                  | A                    | : [                   | 4                |                      |                  |               |             |                          |                  |                |                 |                      |
|          |     | Tab A -                                      | Emergency Sher                                                                     | ter          |                     |                       | - 110                        | ansi                | luonai             | Housin                            | ig                  | Tab  | C - Sale  | naven     |                      | aD D -                | Othe         | 1 60                 |                  | Ð                    | : L                   | •                |                      |                  |               |             |                          |                  |                |                 | _                    |
| <b>1</b> |     |                                              |                                                                                    |              |                     |                       |                              |                     |                    |                                   |                     |      |           |           |                      |                       |              |                      |                  |                      |                       |                  |                      |                  |               |             |                          |                  |                |                 |                      |
| E        | ach | n project ty                                 | vpe has it's                                                                       | 0\/          | vn                  | tak                   | )                            |                     |                    |                                   |                     |      |           |           |                      |                       |              |                      |                  |                      |                       |                  |                      |                  |               |             |                          |                  |                | TE              |                      |

**Louy** NCCFH

### 0629 – Housing Inventory Count

(Highlighted or red portions deserve a second look)

| 31 |     |                                              | Project Infor                                                                      | nation      | 1                   |                       |                              |                     |                    |                                   | Targ<br>Popula      | et<br>tion | Start I   | Dates     | Hous                 | cholds                            | All Ye:<br>with | ar-Roun<br>nouse<br>with     | d Bed:<br>out    | s/Units<br>House            | eholds                           | with             |
|----|-----|----------------------------------------------|------------------------------------------------------------------------------------|-------------|---------------------|-----------------------|------------------------------|---------------------|--------------------|-----------------------------------|---------------------|------------|-----------|-----------|----------------------|-----------------------------------|-----------------|------------------------------|------------------|-----------------------------|----------------------------------|------------------|
| 32 | =   | Organization Name                            | Project Name                                                                       | Geo<br>code | Be<br>d<br>Ty<br>pe | invent<br>ory<br>Type | lf U,<br>beds<br>atail<br>by | Ot<br>ke<br>r<br>Fe | MckV<br>Funde<br>d | Victim<br>Service<br>S<br>Provide | A<br>(Option<br>al) | в          | Inventory | HMIS      | Bed<br>Invent<br>ory | Shildrer<br>Unit<br>Inven<br>tory | HMIS<br>Beds    | Chil<br>Bed<br>Invent<br>ory | HMI<br>S<br>Beds | ONL<br>Bed<br>Invent<br>ory | Y Child<br>Unit<br>Invent<br>ory | HMI<br>S<br>Beds |
| 34 | ES1 | Heading Home Housing -<br>Rowan County(8275) | Heading Home Housing -<br>Rowan County -<br>Emergency Shelter - State<br>ESG(8276) | 379135      | F                   | с                     |                              | N                   | Y                  | N                                 |                     | NA         | 1/25/2012 | 1/25/2012 | 0                    | 0                                 | 0               | 24                           | 24               | 0                           | 0                                | 0                |
|    |     |                                              |                                                                                    |             |                     |                       |                              |                     |                    |                                   |                     |            |           |           |                      |                                   |                 |                              |                  |                             |                                  |                  |
|    |     |                                              |                                                                                    |             |                     |                       |                              |                     |                    |                                   |                     |            |           |           | Loo<br>eac           | k for<br>h ho                     | tota<br>useh    | nl nur<br>Iold t             | nbei<br>ype      | r of b                      |                                  |                  |

NCCF

### 0629 – Housing Inventory Count

|   | A | В | С | D E F G H I J K L M                                                                                    | N O  | P |
|---|---|---|---|----------------------------------------------------------------------------------------------------|------|---|
| 1 |   |   |   | Total Year-Round Beds - Household without Children                                                     |      |   |
| 2 |   |   |   | <ol> <li>Current Year-Round Emergency Shelter (ES) Beds for Households without<br/>Children</li> </ol> | 24   |   |
| 3 |   |   |   | 1A. Number of DV Year-Round ES Beds for Households without Children                                    | 0    |   |
| 4 |   |   |   | 1B. Subtotal, non-DV Year-Round ES Beds for Households without Children                                | 24   |   |
| 5 |   |   |   | 2. New Year-Round ES Beds for Households without Children                                              | 0    |   |
| 6 |   |   |   | 3. Under Development Year-Round ES Beds for Households without Children                                | 0    |   |
| 7 |   |   |   | 4. Total Year Round ES HMIS Beds for Households without Children                                       | 24   |   |
| 9 |   |   |   | 5. HMIS Bed Coverage: ES Beds for Households without Children                                          | 100% |   |

Coverage should always be 100% for HMIS participating projects

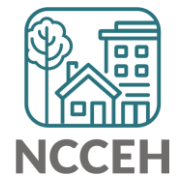

### 0629 – Housing Inventory Count

| User Prompt Field                           | Value(s) Selected                                  |                        |
|---------------------------------------------|----------------------------------------------------|------------------------|
| Include Operational Projects ONLY?          | -blank- (Optional Prompt)                          |                        |
| Select Provider(s):                         | Heading Home Housing - Rowan County - Emergency Sh | Federal Funding should |
| Select CoC Code(s):                         | None Selected                                      |                        |
| Enter Date for Current Inventory:           | 1/30/2019                                          | nave 2019 Into         |
| Enter Date for Under Development Inventory: | 1/31/2019                                          | 人                      |
|                                             |                                                    |                        |

|        | <b>Providers Reporting Information</b>                                  | Project Tene            | Physi              | cal Address     |       |          | HUD (                                | CoC Cod  | e   | Federal Par | tner Prog | gram     |
|--------|-------------------------------------------------------------------------|-------------------------|--------------------|-----------------|-------|----------|--------------------------------------|----------|-----|-------------|-----------|----------|
|        | in this Report                                                          | i iolecci i ghe         | Street Address     | City            | State | Zip Code | CoC Code                             | Start    | End | Program     | Start     | End      |
|        |                                                                         |                         |                    |                 |       | -        | NC-503 NC<br>Balance of<br>State CoC | 09/04/07 |     | HUD:ESG     | 10/01/15  | 09/30/16 |
| Is the | Heading Home Housing - Rowan County -<br>Emergency Shelter - ESG (1448) | Emergency Shelter (HUD) | 1234 Hope Rd       | Salisbury       | NC    | 28502    | NC-503 NC<br>Balance of<br>State CoC | 09/04/07 |     | HUD:ESG     | 10/01/16  | 09/30/17 |
| right? |                                                                         |                         |                    |                 |       |          | NC-503 NC<br>Balance of<br>State CoC | 09/04/07 |     | HUD:ESG     | 01/01/18  | 12/31/18 |
| •      | Tab F - Rapid Re-                                                       | Housing   Tab G         | - Bedlist DQ Tab H | - Additional In | form  | nation   | ( + )                                |          |     | :           |           |          |

If the inventory isn't correct, what do you do?

Contact the Data Center! We'll make the changes in HMIS:

- When did the change occur?
- What is the new total number of beds and units
- Are they dedicated to one type of household? How are they divided between HUD's household types?
- Are they dedicated to Veterans, Youth, or Chronically Homeless clients?

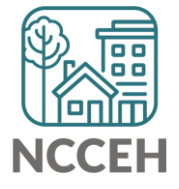

## Make Corrections: Entries & Exits

Clients who were not staying at/being served by your project

|           | S | ummary Client Profile Hou<br>Reminder: Household n<br>Entry / Exit       | nembers mus | t be esta | E <b>ntry / Exit</b><br>ablished on Ho | <b>Exit</b> Case Managers |            | Case Plans |               | ssessn<br>Exits | ients      |
|-----------|---|--------------------------------------------------------------------------|-------------|-----------|----------------------------------------|---------------------------|------------|------------|---------------|-----------------|------------|
| Domovo    |   | Program                                                                  | Туре        | 1         | Project<br>Start Date                  |                           | Exit Date  | Interims   | Follow<br>Ups | Client<br>Count |            |
| Duplicate |   | Heading Home - Rowan<br>County - Emergency Shelter -<br>State ESG (7389) | - HUD       | /         | 07/18/2018                             | /                         |            | Ē.         | E.            | ø               | ж¢         |
| Entries   |   | Heading Home - Rowan<br>County - Emergency Shelter -<br>State ESG (7389) | - HUD       | /         | 07/18/2018                             | /                         | 12/20/2018 | Ē.         | Ē.            | ß               | <i>₿</i> ₽ |
|           |   | Add Entry / Exit                                                         |             |           | Showing                                | 1-2                       | of 2       |            |               |                 |            |

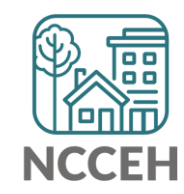

## Make Corrections: Entries & Exits

### Exit clients who were not staying at/being served by your project

| Clie | Client Information Service Transactions                                                         |                                                  |            |             |                   |        |          |          |               |                 |      |
|------|-------------------------------------------------------------------------------------------------|--------------------------------------------------|------------|-------------|-------------------|--------|----------|----------|---------------|-----------------|------|
| Su   | immary                                                                                          | Client Profile                                   | louseholds | )I Én       | try / Exit        | Case   | Managers | Case Pl  | ans 🏻 A       | ssessn          | ents |
|      | Reminder: Household members must be established on Households tab before creating Entry / Exits |                                                  |            |             |                   |        |          |          |               |                 |      |
|      | Entry                                                                                           | / Exit                                           |            |             |                   |        |          |          |               |                 |      |
|      | Progra                                                                                          | m                                                | Туре       | Pr<br>St    | oject<br>art Date | Ex     | cit Date | Interims | Follow<br>Ups | Client<br>Count |      |
|      | Headin<br>County<br>State E                                                                     | g Home - Rowan<br>- Rapid Re-Housin<br>SG (7390) | g - HUD    | 12          | 2/05/2018         | /      |          | 6        | E.            | ø               | K    |
|      | Headin<br>County<br>State E                                                                     | g Home - Rowan<br>- Emergency Shelt<br>SG (7389) | er - HUD   | <u>/</u> 07 | 7/18/2018         | 2      |          | E.       | E.            | ø               | Å.   |
|      | Add En                                                                                          | try / Exit                                       |            |             | Showing           | 1-2 of | 2        | , Exit c | lients        |                 |      |
|      |                                                                                                 |                                                  |            |             |                   |        |          | accur    | ately         |                 |      |

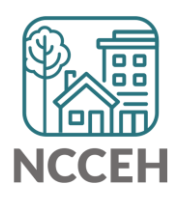

## Utilization

## Make Corrections: Utilization Rates

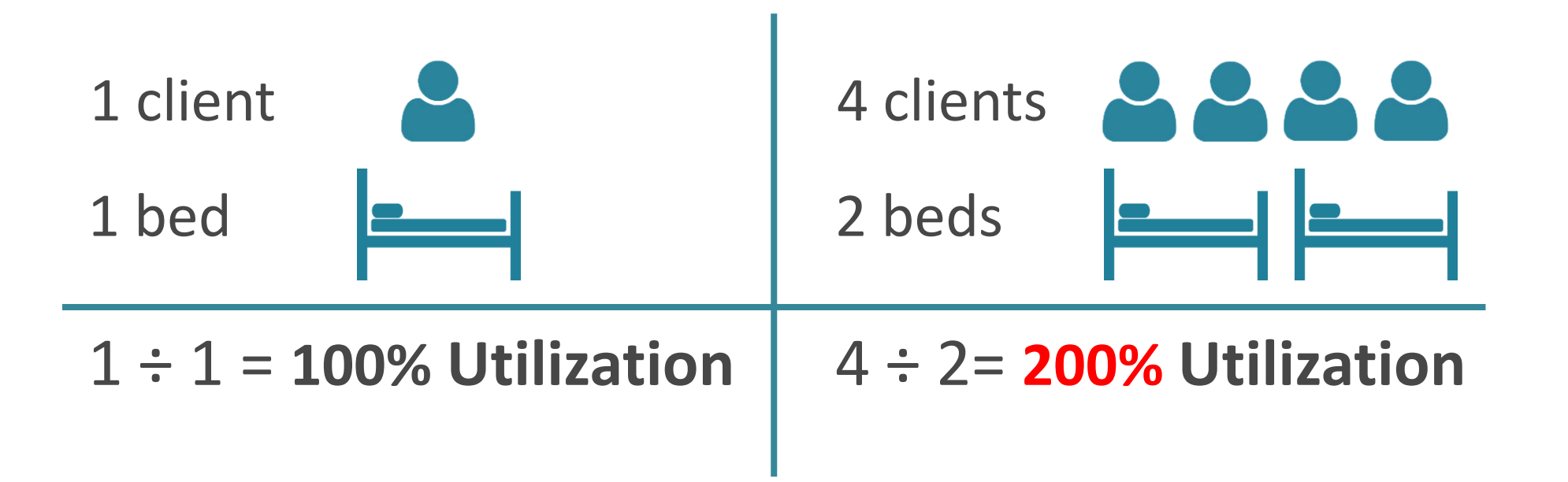

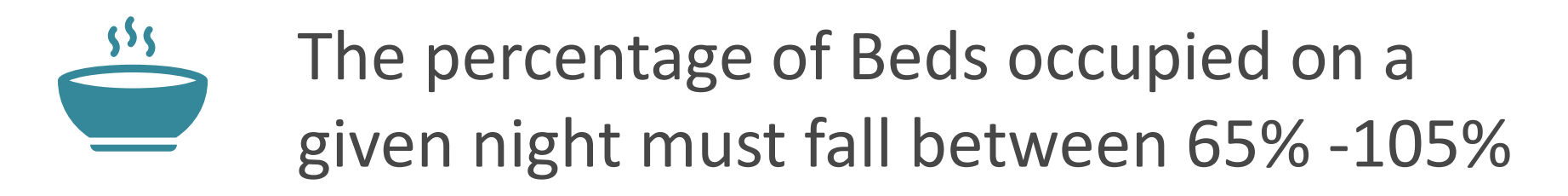

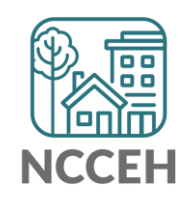

## Does this make sense?

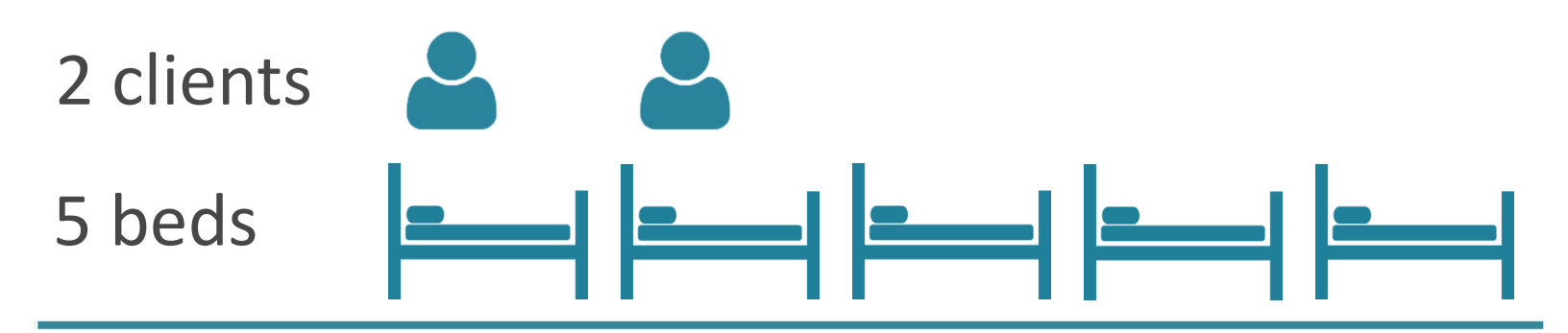

2 ÷ 5 = **40%** Utilization

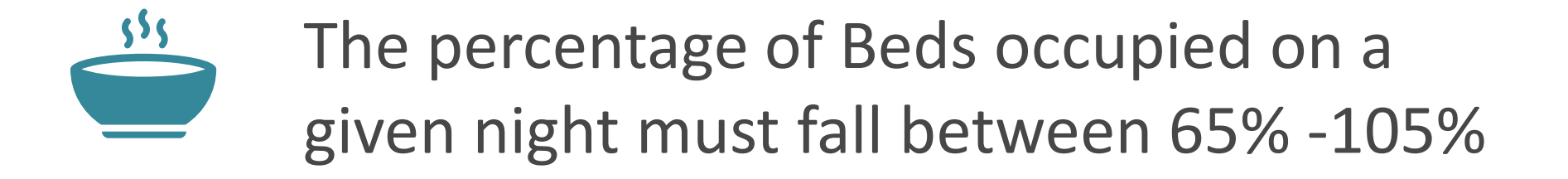

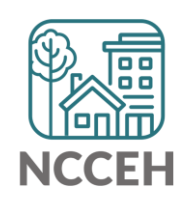

## Make Corrections

Always, always check your **Enter Data As** and **Backdate** modes Demographics don't change, so backdate will be the client's start date

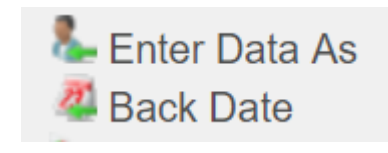

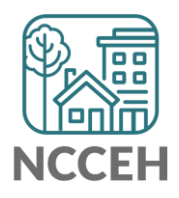

## Make Corrections: Child Alone

### Children under 18 rarely enter projects alone. Check for extra Entries:

|                      | Client Information |                                                                                                 |                              |                                                |         |       | Service Transactions |      |         |        |                    |             |         |           |          |               |                 |  |
|----------------------|--------------------|-------------------------------------------------------------------------------------------------|------------------------------|------------------------------------------------|---------|-------|----------------------|------|---------|--------|--------------------|-------------|---------|-----------|----------|---------------|-----------------|--|
|                      |                    | Sum                                                                                             | mary                         | Client Profile                                 | House   | holds | ROI                  | ľ    | Entry / | Exit   | Ca                 | se Managers | Case Pl | ans A     | ssessm   | ents          |                 |  |
|                      |                    | Reminder: Household members must be established on Households tab before creating Entry / Exits |                              |                                                |         |       |                      |      |         |        |                    |             |         |           |          |               |                 |  |
|                      |                    | Entry / Exit                                                                                    |                              |                                                |         |       |                      |      |         |        |                    |             |         |           |          |               |                 |  |
| Remove               |                    |                                                                                                 |                              |                                                | Progra  | m     |                      | Туре |         |        | Project<br>Start D | t<br>Date   |         | Exit Date | Interims | Follow<br>Ups | Client<br>Count |  |
| Duplicate –<br>Entry | •                  | 1                                                                                               | Heading<br>County<br>State E | g Home - Rowan<br>- Emergency She<br>SG (7389) | elter - | HUD   |                      |      | 07/18/2 | 2018   |                    |             | Ē.      | E.        | ø        | <b>A</b>      |                 |  |
|                      |                    | 1                                                                                               | Heading<br>County<br>State E | g Home - Rowan<br>- Emergency She<br>SG (7389) | elter - | HUD   |                      |      | 07/18/2 | 2018   |                    |             | Ē.      | Ē.        | 6        | <i>₿</i> ₽    |                 |  |
|                      |                    |                                                                                                 | Add Ent                      | try / Exit                                     |         |       |                      |      | Sho     | wing 1 | l-2                | of 2        |         |           |          |               |                 |  |

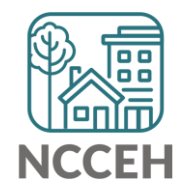

## Make Corrections: Child Alone

# If the correct entry is not in the child's Entry/Exit Tab, use the <u>Households Guide</u> to correct

#### **ClientPoint Entries and Exits with households**

Now that you have created your household, every time you enroll or exit (or provide a service) for your client you will see the "Household Members" section. It will list your household members, each with a check box by their name:

#### **Household Members**

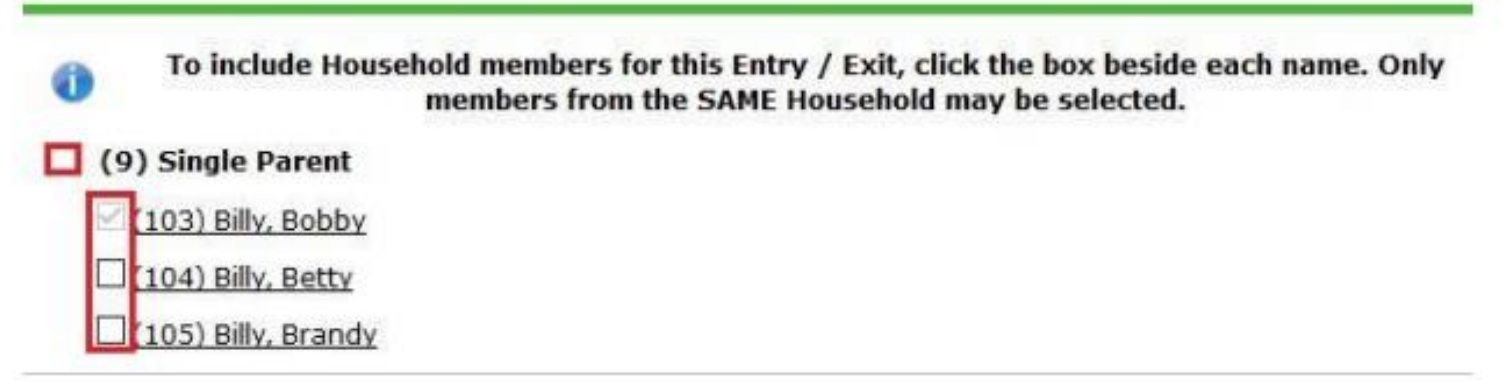

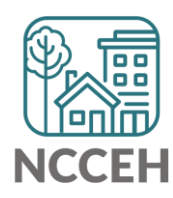

### **Client Demographics**

How to

Status?

Update Vet

| Client Infor       | mation           |                       | Se    | Service Transactions |            |         |           |             |  |  |  |
|--------------------|------------------|-----------------------|-------|----------------------|------------|---------|-----------|-------------|--|--|--|
| Summary            | Client Profile   | Households ROI        | Entry | / Exit               | Case Manag | jers) ( | ase Plans | Assessments |  |  |  |
| 🥖 Clie             | ent Record       |                       |       |                      | Issue II   | O Card  |           |             |  |  |  |
| Name               |                  | Evans, James, Jr.     |       |                      |            |         |           |             |  |  |  |
| Name Data Quality  |                  | Full Name Reported    |       |                      |            |         |           |             |  |  |  |
| Alias              |                  | J.J.                  |       |                      |            |         |           |             |  |  |  |
| Social Security    |                  | ***-**-5555           |       |                      |            |         |           |             |  |  |  |
| SSN Da             | ata Quality      | Full SSN Reported (HU | D)    |                      |            |         | Char      | nge Clear   |  |  |  |
| U.S. Mi            | ilitary Veteran? | No (HUD)              |       |                      |            |         |           |             |  |  |  |
| Age                |                  |                       |       |                      |            |         |           |             |  |  |  |
| 🖊 Clie             | ent Demographi   | cs                    |       |                      |            |         |           | A           |  |  |  |
| Date of            | Birth            |                       |       |                      |            |         |           |             |  |  |  |
| Date of Birth Type |                  |                       |       |                      |            |         |           |             |  |  |  |
| Gender             |                  |                       |       |                      |            |         |           |             |  |  |  |
|                    |                  |                       |       |                      |            |         |           |             |  |  |  |

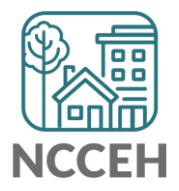

### **Client Demographics**

|           | Client Information          | Service Transactions |         |              |               |            |             |  |  |  |  |
|-----------|-----------------------------|----------------------|---------|--------------|---------------|------------|-------------|--|--|--|--|
|           | Summary Client Prof         | ile Households       | ROI     | Entry / Exit | Case Managers | Case Plans | Assessments |  |  |  |  |
| Click the | Client Record Issue ID Card |                      |         |              |               |            |             |  |  |  |  |
| perien    | Name                        | Evans, James, Jr     | :       |              |               |            |             |  |  |  |  |
|           | Name Data Quality           | Full Name Repor      | ted     |              |               |            |             |  |  |  |  |
|           | Alias                       | J.J.                 |         |              |               |            |             |  |  |  |  |
|           | Social Security             | ***-**-5555          |         |              |               |            |             |  |  |  |  |
|           | SSN Data Quality            | Full SSN Reporte     | d (HUD) |              |               | Chan       | ge Clear    |  |  |  |  |
|           | U.S. Military Veteran       | ? No (HUD)           |         |              |               |            |             |  |  |  |  |
|           | Age                         |                      |         |              |               |            |             |  |  |  |  |
|           | Client Demogra              | phics                |         |              |               |            | A           |  |  |  |  |
|           | Date of Birth               |                      |         |              |               |            |             |  |  |  |  |
|           | Date of Birth Type          |                      |         |              |               |            |             |  |  |  |  |
|           | Gender                      |                      |         |              |               |            |             |  |  |  |  |

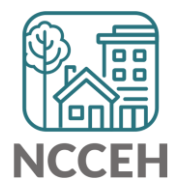

**Client Demograp** 

| nographics          | Client Re                                                                               | cord                                       | 3 |  |  |  |  |  |  |  |
|---------------------|-----------------------------------------------------------------------------------------|--------------------------------------------|---|--|--|--|--|--|--|--|
| nographics          | Editing the Client Record Information could affect the Unique ID and the Client Search. |                                            |   |  |  |  |  |  |  |  |
|                     | Clie                                                                                    | ent Record                                 |   |  |  |  |  |  |  |  |
|                     | Name                                                                                    | FirstMiddleLastSuffixJamesImage: SuffixJr. | 1 |  |  |  |  |  |  |  |
|                     | Name<br>Data<br>Quality                                                                 | Full Name Reported                         |   |  |  |  |  |  |  |  |
|                     | Alias                                                                                   | J.J.                                       |   |  |  |  |  |  |  |  |
|                     | Social<br>Security                                                                      | ••• - <mark>••</mark> - 5555               |   |  |  |  |  |  |  |  |
|                     | SSN<br>Data<br>Quality                                                                  | Full SSN Reported (HUD)                    |   |  |  |  |  |  |  |  |
| Change the dropdown | U.S.<br>Military<br>Veteran?                                                            | No (HUD)                                   |   |  |  |  |  |  |  |  |
| as needed           |                                                                                         | Save Cancel                                |   |  |  |  |  |  |  |  |
|                     |                                                                                         |                                            |   |  |  |  |  |  |  |  |

NCCEH

### **Client Demographics**

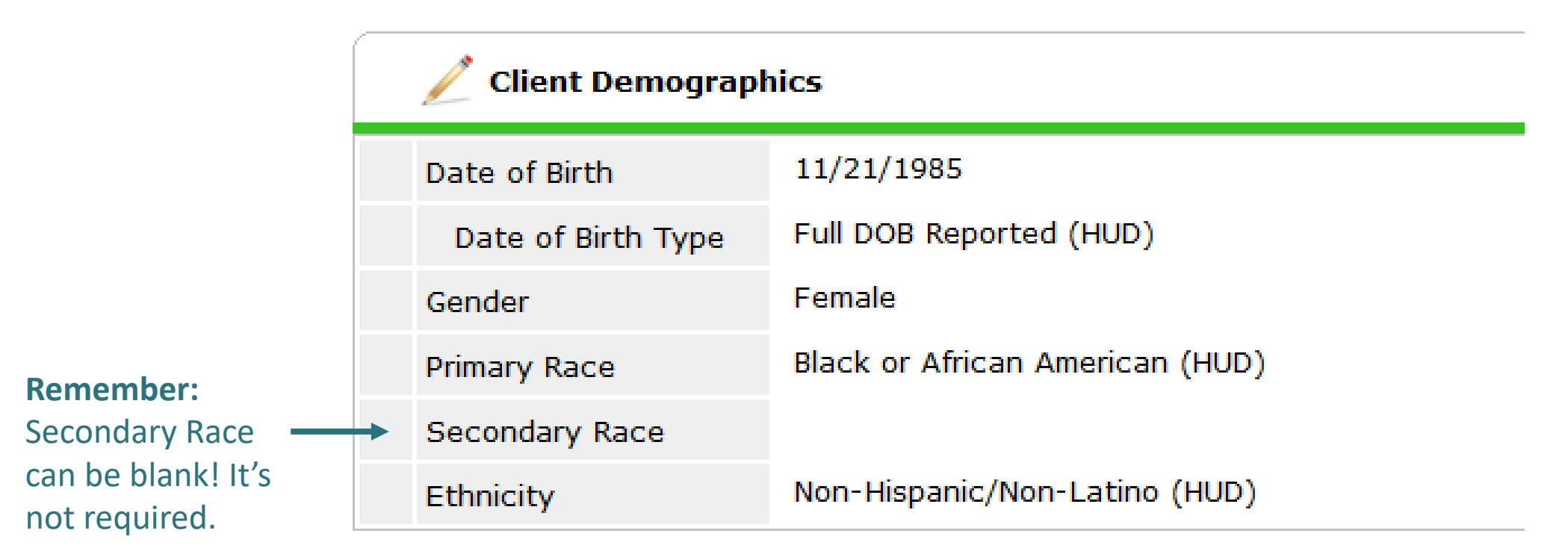

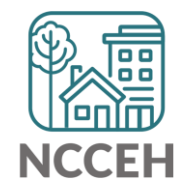

## **Make Corrections**

Once corrections are done, contact the Data Center so we can re-run the reports for you!

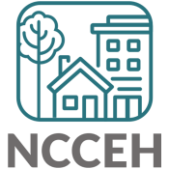

## Submit Your Reports

Once your reports are accurate, formally submit them to the Data Center as final confirmation

Submit one form per HMIS project

Contact Person should be an HMIS User the Data Center can follow-up with

Attach both reports as File Attachments

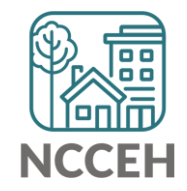

## Submit Your Reports

### **Durham CoC**

**Orange CoC** 

### **NC Balance of State CoC**

#### About HMIS

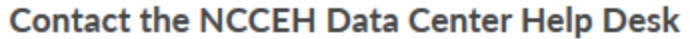

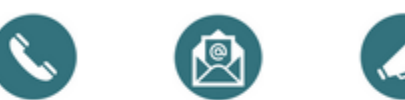

Call us: Email Us: <u>Sign Up for</u> 919-410-6997 hmis@ncceh.org Email Updates

| What is HMIS?                 | ~ |
|-------------------------------|---|
| Who is the NCCEH Data Center? | ~ |
| NCCEH Data Center Values      | ~ |
| NCCEH Data Center Services    | ~ |
| NCCEH Data Center Forms       | ~ |

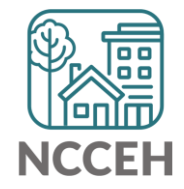

C

https://www.ncceh.org/hmis/about/

## Into the Training Site for Navigation Tips

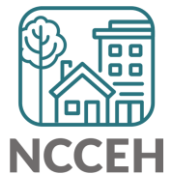

**"What's Next?**
## What's Next Calendar

| Due                  | Report/Event Name                               |
|----------------------|-------------------------------------------------|
| Jan 29 <sup>th</sup> | Point-in-Time Count night                       |
| Mar 18 <sup>th</sup> | COVID-19 Response question in HMIS              |
| Mar/Apr              | Point in Time / Housing Inventory Count Reports |
| Aug/Sept             | Longitudinal System Analysis Report             |
| Sept/Oct             | New CE Elements required in HMIS                |

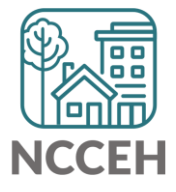

## Contact NCCEH

hello@ncceh.org 919.755.4393

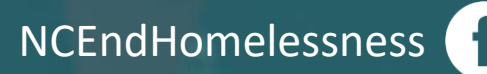

@NCHomelessness

nc\_end\_homelessness 🐻

## Contact NCCEH Data Center Help Desk

hmis@ncceh.org 919.410.6997

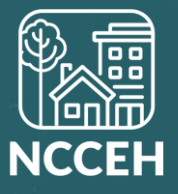